#### BAB 3

### PELAKSANAAN KERJA MAGANG

#### 3.1 Kedudukan dan Koordinasi

Pelaksanaan kerja magang dilakukan pada bagian IT di bawah bimbingan Fredy Julianto, selaku Chief Technology Officer HOPPAS. Pada pertemuan pertama dilakukan penjelasan mengenai *project* yang akan dibuat melalui aplikasi komunikasi video pada ZOOM. Selama melakukan rancang bangun aplikasi Clean sneakers berbasis web dilakukan koordinasi dengan Stefanus Deo melalui via aplikasi pesan singkat pada WhatsApp. Setiap dua minggu selama pelaksanaan kerja magang dilakukan *review progress* yang sudah dikerjakan melalui aplikasi komunikasi video pada ZOOM.

## 3.2 Tugas yang Dilakukan

Dalam melaksanakan kerja magang di HOPPAS, tugas yang dilakukan yaitu membuat rancang bangun aplikasi Clean sneakers berbasis web menggunakan framework CodeIgniter. Berikut adalah tugas yang dikerjakan.

- 1. Membuat sistem transaksi pemesanan cuci sepatu.
- 2. Mengambil data *customer review* menggunakan curl.
- Membuat operasional admin untuk halaman Dashboard, Order, Pricing, Potongan Harga, Portofolio, Contact, Blog, Bank dan Settings.

# 3.3 Uraian Pelaksanaan Kerja Magang

Kerja magang yang dilakukan akan dijelaskan dalam tugas yang dikerjakan setiap minggunya. Berikut adalah uraian dari kegiatan yang dikerjakan selama kerja magang.

| Minggu | Uraian Kegiatan                                             |
|--------|-------------------------------------------------------------|
| 1      | - Penjelasan mengenai tugas yang diberikan                  |
| 1      | - Mempelajari CodeIgniter                                   |
|        | - Membuat tampilan header dan footer pada halaman admin     |
| 2      | - Membuat CRUD about pada halaman about admin               |
|        | - Membuat tampilan alamat perusahaan pada halaman home      |
|        | user                                                        |
| 2      | - Membuat CRUD promo pada halaman promo admin               |
| 3      | - Menampilkan data promo pada halaman home user             |
|        | - Membuat CRUD pricing pada halaman pricing admin           |
| 4      | - Menampilkan data pricing pada halaman home user           |
| 5      | - Membuat tampilan & menampilkan data Customer feedback     |
| 5      | pada halaman home user                                      |
|        | - Menarik data feedback pada google review menggunakan curl |
|        | - Membuat CRUD portofolio pada halaman portofolio admin     |
| 0      | - Membuat tampilan & menampilkan data portofolio pada       |
|        | halaman portofolio user                                     |
| 7      | - Membuat CRUD contact pada halaman contact admin           |
|        | - Membuat CRUD blog pada halaman blog admin                 |
|        | - Membuat tampilan contact pada halaman contact user        |
|        | - Membuat tampilan & menampilkan data blog pada halaman     |
|        | blog user                                                   |
| o      | - Membuat tampilan login, settings, change password admin   |
| o      | - Membuat sistem login dan change password admin            |
|        | - Membuat tampilan order pada halaman order                 |
|        | - Membuat CRUD bank pada halaman bank admin                 |
|        | - Membuat sistem transaksi order                            |

Tabel 3.1 Uraian Proses Pelaksanaan Kerja Magang

### 3.3.1 Framework yang Digunakan

Kerja magang diawali dengan melakukan pembelajaran mengenai bahasa pemrograman PHP dan framework CodeIgniter pada minggu pertama. CodeIgniter merupakan *open-source software* yang merupakan *framework* kerja PHP dengan model MVC (Model, View, Controller). CodeIgniter digunakan untuk membangun situs web dinamis dengan menggunakan PHP. CodeIgniter memudahkan pengembang web untuk membuat aplikasi web dengan cepat dan mudah dibandingkan dengan membuat aplikasi web dari awal.

## 3.3.2 Proses Pelaksanaan

Dalam proses rancang bangun aplikasi Clean sneakers, diperlukan perangkat pendukung baik *software* maupun *hardware*. Berikut ini adalah *software* dan *hardware* yang digunakan selama proses pelaksanaan kerja magang.

Software:

- 1. Visual Studio Code versi 1.51.1
- 2. XAMPP Control Panel versi 3.2.4
- 3. CodeIgniter versi 3.1.11
- 4. PHP versi 7.2.5

### Hardware:

- 1. Sistem Operasi: Asus a456ur
- 2. Processor: 2.50 GHz Intel Core i5-7200U
- 3. *Memory*: 8 GB RAM

### A. User Requirements

Aplikasi Clean sneakers memiliki requirement sebagai berikut.

- 1. Halaman User
  - 1.1 Halaman Home berisikan *button* untuk melakukan Order, daftar Potongan Harga, daftar Pricing, halaman About dan Customer reviews.
  - 1.2 User bisa melakukan pemesanan cuci sepatu pada halaman Order.
  - 1.3 Halaman About menampilkan deskripsi singkat perusahaan dan lokasi perusahaan.
  - 1.4 Halaman Portofolio berisikan foto-foto Clean sneakers.
  - 1.5 Halaman Blog berisikan *list* blog dalam bentuk *card box*.

1.6 User bisa mengirimkan pesan kepada Clean sneakers pada Halaman Contact.

## 2. Halaman Admin

- 2.1 Halaman Admin hanya bisa diakses oleh akun yang terdaftar pada database user admin.
- 2.2 Halaman Admin harus memiliki tampilan yang responsive.
- 2.3 Admin bisa mengganti password akun.

### **B.** Perancangan Sistem

## **B.1 Sitemap**

Struktur halaman *user* dan halaman admin pada aplikasi Clean sneakers akan dijelaskan ke dalam sebuah *sitemap*.

### **B.1.1 Halaman User**

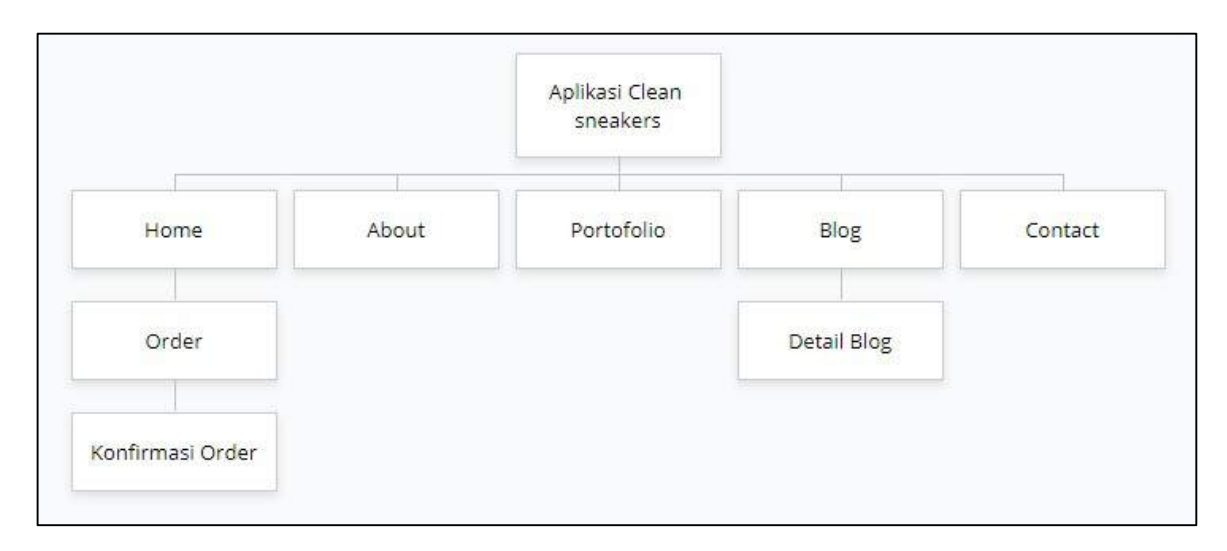

Gambar 3.1 Sitemap Halaman User Aplikasi Clean sneakers

Gambar 3.1 merupakan *sitemap* dari halaman User. Pada halaman User terdapat lima menu utama yaitu menu Home, menu About, menu Portofolio, menu Blog, dan menu Contact. Pada menu Home terdapat satu submenu yaitu Order. Submenu Order menampilkan *form* untuk melakukan pemesanan cuci sepatu. Setelah Order dilakukan, *user* akan dipindahkan ke submenu Konfirmasi Order. Menu About berisikan informasi mengenai Clean sneakers. Menu Portofolio berisikan foto-foto Clean sneakers. Pada Menu Blog terdapat satu submenu yaitu Detail Blog. Submenu Detail Blog menampilkan isi dari Blog. Menu Contact menampilkan *form* untuk mengirimkan pesan kepada Clean sneakers.

### **B.1.2 Halaman Admin**

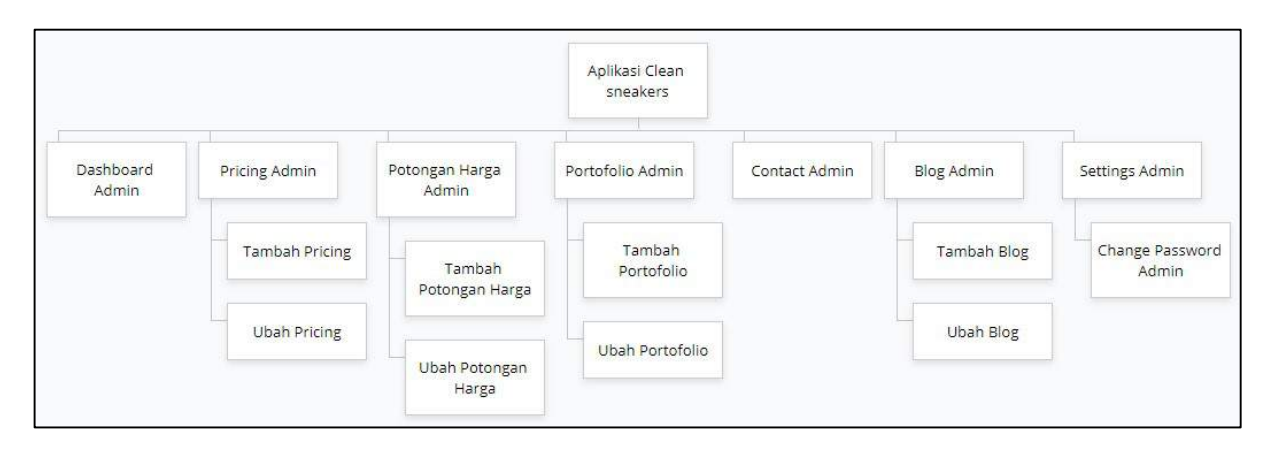

Gambar 3.2 Sitemap Halaman Admin Aplikasi Clean sneakers

Gambar 3.2 merupakan sitemap dari halaman Admin. Pada halaman Admin terdapat lima menu utama yaitu menu Dashboard Admin, menu Pricing Admin, Menu Potongan Harga Admin, menu Portofolio Admin, menu Contact Admin, menu Blog Admin, dan menu Settings Admin.

Menu Dashboard Admin menampilkan tabel yang berisikan *list* pemesanan cuci sepatu. Menu Pricing Admin menampilkan tabel yang berisikan *list* treatment sepatu. Pada menu Pricing terdapat dua submenu yaitu Tambah Pricing dan Ubah Pricing. Submenu Tambah Pricing berisikan *form* untuk menambahkan data Pricing. Submenu Ubah Pricing berisikan *form* untuk mengubah data Pricing

Menu Potongan Harga Admin menampilkan tabel yang berisikan *list* potongan harga. Pada menu Potongan Harga Admin terdapat dua submenu yaitu Tambah Potongan Harga dan Ubah Potongan Harga. Submenu Tambah Potongan Harga berisikan *form* untuk menambahkan data Potongan Harga. Submenu Ubah Potongan Harga berisikan *form* untuk mengubah data Potongan Harga. Menu Portofolio Admin menampilkan tabel yang berisikan *list* foto Clean sneakers. Pada menu Portofolio Admin terdapat dua submenu yaitu Tambah Portofolio dan Ubah Portofolio. Submenu Tambah Portofolio berisikan *form* untuk menambahkan data Portofolio. Submenu Ubah Portofolio berisikan *form* untuk mengubah data Portofolio. Menu Contact Admin menampilkan tabel yang berisikan pesan *user*.

Menu Blog Admin menampilkan tabel yang berisikan *list* blog. Pada menu Blog Admin terdapat dua submenu yaitu Tambah Blog dan Ubah Blog. Submenu Tambah Blog berisikan *form* untuk menambahkan data Blog. Submenu Ubah Blog berisikan *form* untuk mengubah data Blog.

Pada menu Settings Admin terdapat satu submenu yaitu Change Password Admin. Submenu Change Password Admin berisikan *form* untuk mengubah *password* akun.

#### **B.2** Flowchart

Alur kerja perancangan sistem pada aplikasi Clean sneakers akan dijelaskan ke dalam sebuah *flowchart*.

### **B.2.1 Flowchart Halaman Home**

Gambar 3.3 merupakan *flowchart* untuk halaman Home. Halaman Home akan mengambil data pricing dan potongan\_harga dari database. Setelah itu, sistem akan memanggil fungsi Customer Reviews. Data yang telah diambil akan ditampilkan pada

halaman Home. Terdapat *button* "NYUCI SEKARANG" yang digunakan untuk pindah ke halaman Order jika diklik. Berikut adalah *flowchart* halaman Home.

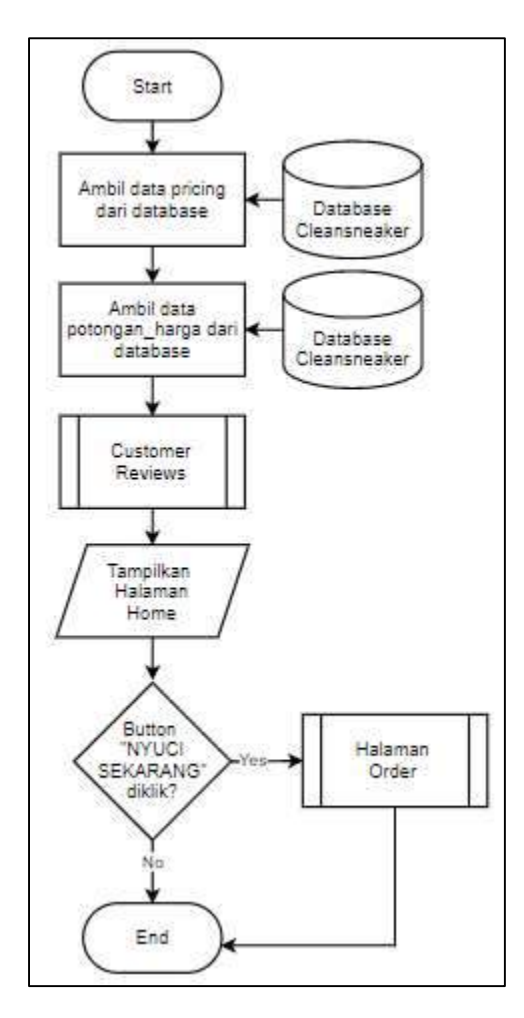

Gambar 3.3 Flowchart Halaman Home

## **B.2.2 Flowchart Customer Reviews**

Gambar 3.4 merupakan *flowchart* untuk Customer Reviews. Data *user reviews* didapatkan dengan melakukan *curling* pada google *customer* id. Hasil *curling* akan di*decode* ke dalam bentuk json dan ditampilkan sesuai dengan format konfigurasi. Berikut adalah *flowchart* Customer Reviews.

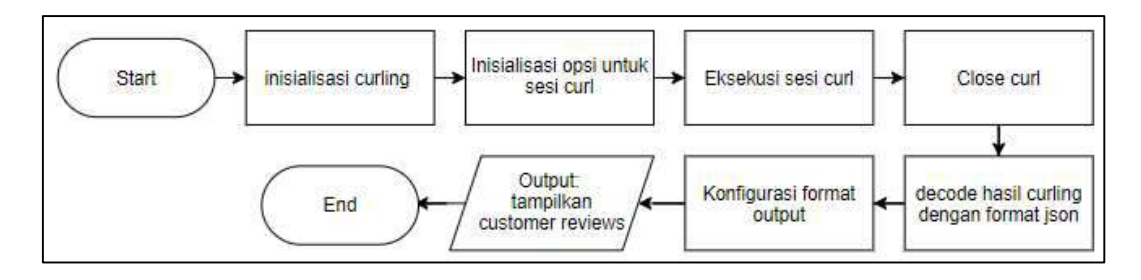

Gambar 3.4 Flowchart Customer Reviews

### **B.2.3 Flowchart Halaman Order**

Gambar 3.5 merupakan *flowchart* untuk halaman Order. Pada halaman Order, *user* diminta untuk mengisi form pemesanan. Setelah *user* melakukan pemesanan, sistem akan mengecek apakah email *user* sudah terdaftar atau belum. Jika email *user* belum terdaftar, email *user* akan dimasukkan ke dalam database dan sistem akan mengirimkan *link* aktivasi email ke email yang dituju. Jika email *user* sudah terdaftar, sistem akan mengecek apakah email *user* sudah aktif. Jika email *user* belum diaktivasi, sistem akan mengecek apakah date\_created *user* sudah lebih dari 24 jam. Jika date\_created masih kurang dari 24 jam, sistem akan menampilkan output "lakukan aktivasi email untuk melanjutkan order!". Jika date\_created lebih dari 24 jam, akun *user* yang disimpan dalam database akan dihapus. Jika email *user* sudah diaktivasi, *user* akan dipindahkan ke halaman Konfirmasi Order. Berikut adalah *flowchart* halaman Order.

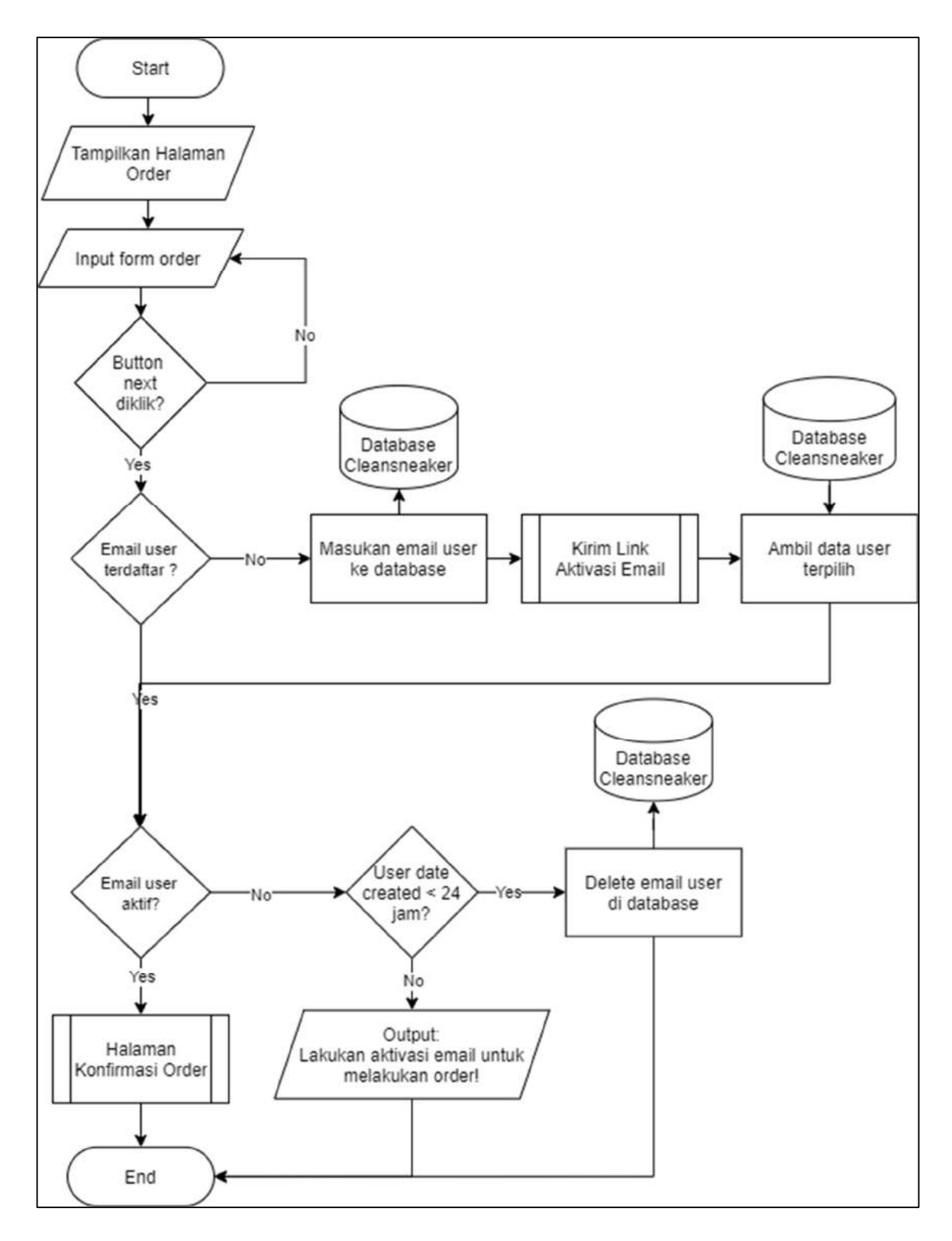

Gambar 3.5 Flowchart Halaman Order

## **B.2.4 Flowchart Kirim Link Aktivasi Email**

Gambar 3.6 merupakan *flowchart* untuk Kirim Link Aktivasi Email. Pada saat user mengeklik *link* aktivasi email, sistem akan melakukan *update* pada kolom is active menjadi 1 dari database. Berikut adalah *flowchart* Kirim Link Aktivasi Email.

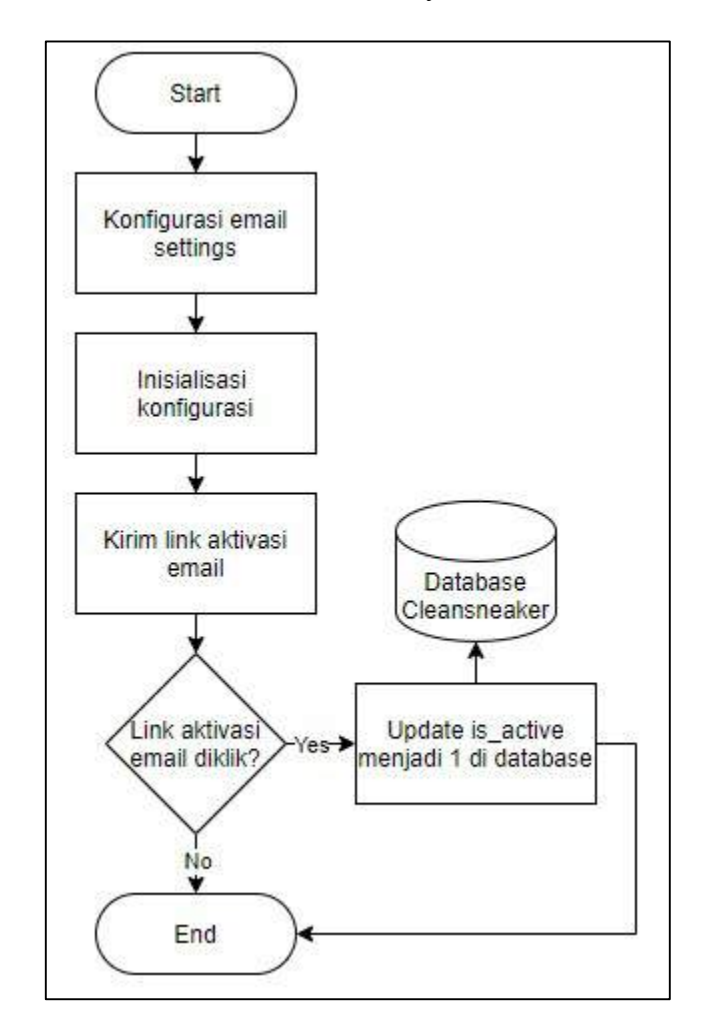

Gambar 3.6 Flowchart Kirim Link Aktivasi Email

# **B.2.5 Flowchart Halaman Konfirmasi Order**

Gambar 3.7 merupakan *flowchart* untuk halaman Konfirmasi Order. Pada halaman Konfirmasi Order ditampilkan data pemesanan *user* dan input *box* untuk

memasukkan nama rekening pengirim dan *file* bukti pembayaran. Jika pemesanan berhasil, sistem akan menyimpan data pemesanan *user* ke database. Berikut adalah *flowchart* halaman Konfirmasi Order.

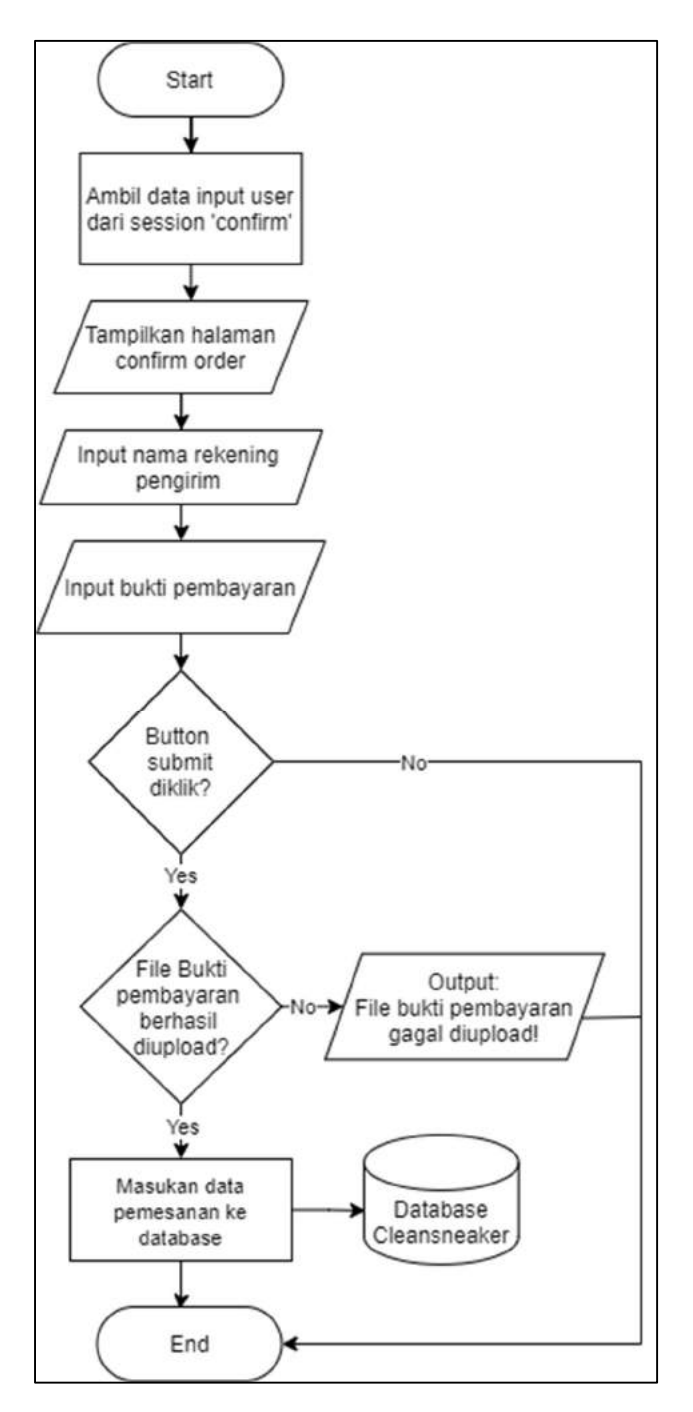

Gambar 3.7 Flowchart Halaman Konfirmasi Order

### **B.2.6 Flowchart Halaman Portofolio**

Gambar 3.8 merupakan *flowchart* untuk halaman Portofolio. Halaman Portofolio akan mengambil data portofolio dan ditampilkan pada halaman Portofilo. Berikut adalah *flowchart* halaman Portofolio.

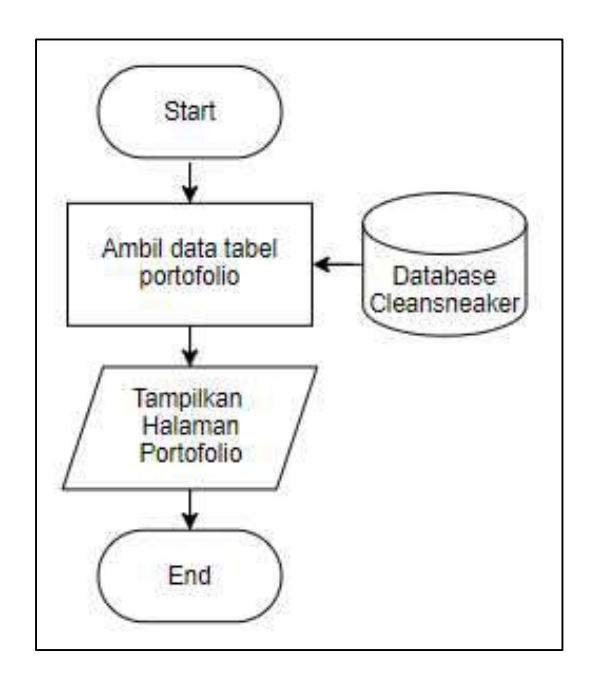

Gambar 3.8 Flowchart Halaman Portofolio

## **B.2.7 Flowchart Halaman Blog**

Gambar 3.9 merupakan *flowchart* untuk halaman Blog. Halaman Blog menampilkan data judul blog, gambar blog dan caption blog pada dalam bentuk *card box* yang diambil dari database. Jika *button* "Detail" pada Blog diklik, maka *user* akan dipindahkan ke halaman Detail Blog. Berikut adalah *flowchart* halaman Blog.

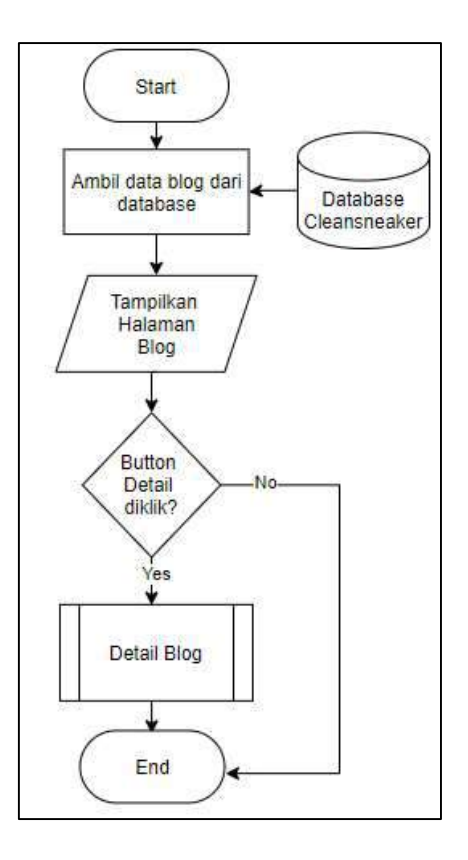

Gambar 3.9 Flowchart Halaman Blog

# **B.2.8** Flowchart Halaman Detail Blog

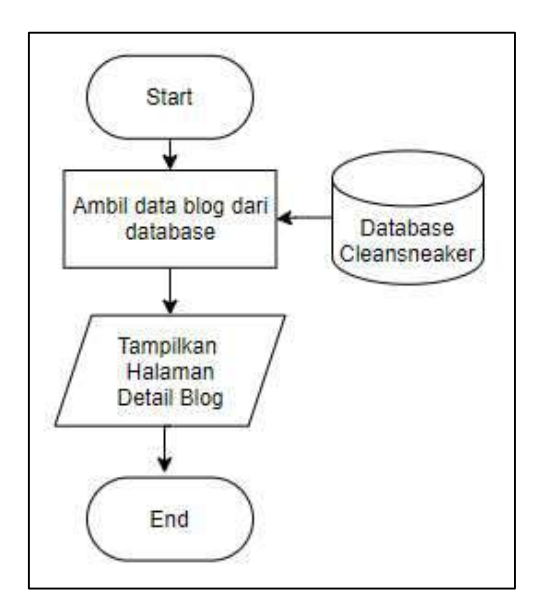

Gambar 3.10 Flowchart Halaman Detail Blog

Gambar 3.10 merupakan *flowchart* untuk halaman Detail Blog. Halaman Detail Blog menampilkan data isi Blog yang telah diambil dari database.

### **B.2.8** Flowchart Halaman Contact

Gambar 3.11 merupakan flowchart untuk halaman Contact. Pada halaman Contact terdapat *form* yang digunakan untuk mengirimkan pesan ke Clean sneakers. Pada *form* terdapat tiga input *box* (Name, Email Address, Message). Setelah *user* mengirimkan pesan, data input akan disimpan ke dalam database. Berikut adalah *flowchart* halaman Contact.

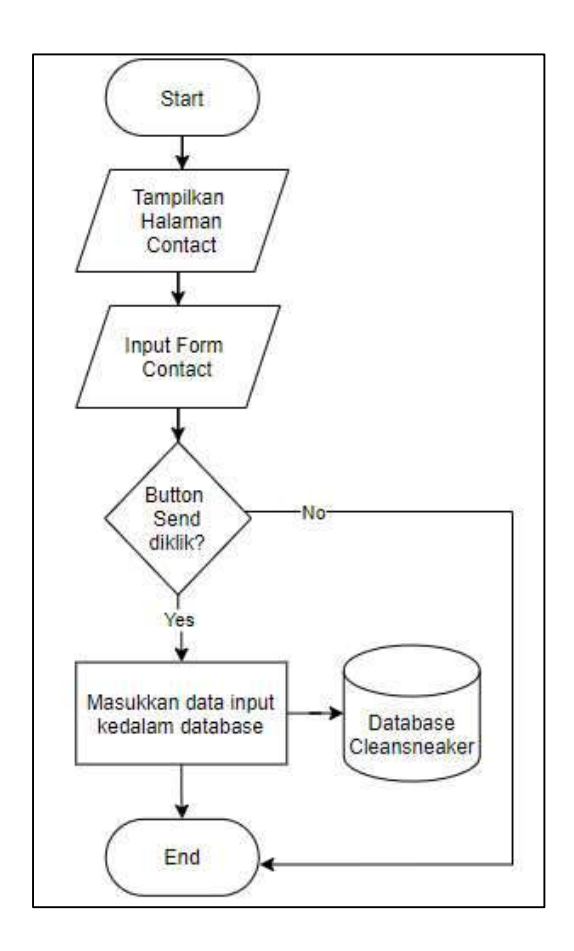

Gambar 3.11 Flowchart Halaman Contact

# **B.2.9** Flowchart Halaman Login Admin

Gambar 3.12 merupakan *flowchart* untuk halaman Login Admin. Terdapat dua input *box (username* dan *password*). Jika *username* dan *password* yang diisi ada didalam database, maka *user* akan dipindahkan ke halaman Dashboard Admin. Berikut adalah *flowchart* halaman Login Admin.

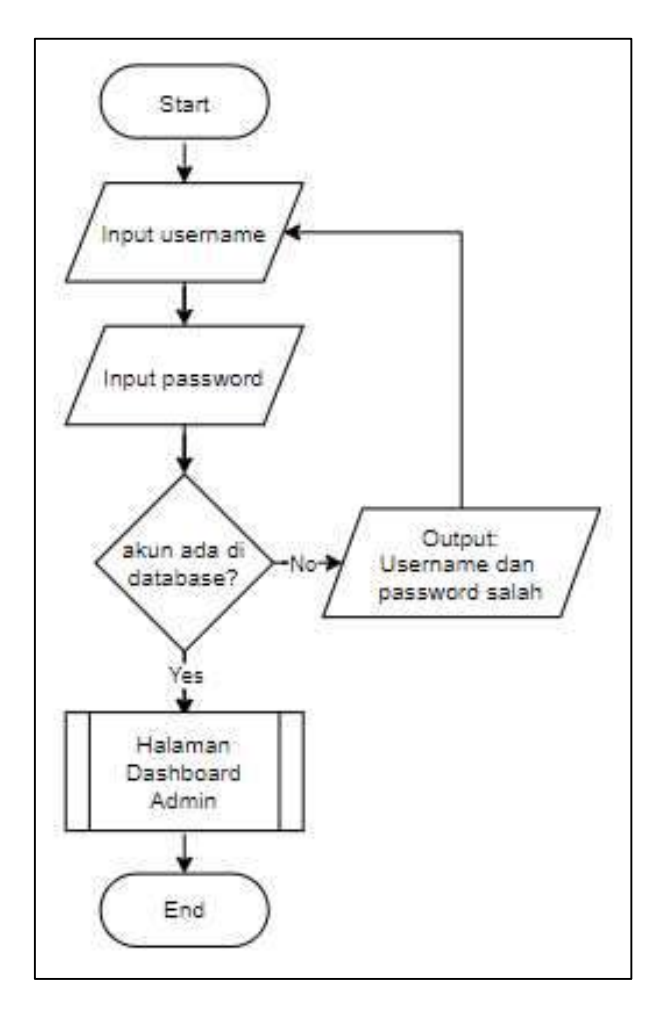

Gambar 3.12 Flowchart Halaman Login Admin

#### **B.2.10 Flowchart Halaman Dashboard Admin**

Gambar 3.13 merupakan *flowchart* untuk halaman Dashboard Admin. Halaman Dashboard Admin menampilkan tabel yang berisikan list order. Pada tabel terdapat 4 *button* (Bukti,  $\checkmark$ , x, Trash). Jika *button* "Bukti" diklik, sistem akan menampilkan gambar bukti pembayaran. Jika button "✔" diklik, sistem akan mengambil data terpilih dari database, setelah itu sistem akan menampilkan pesan "apa anda yakin untuk konfirmasi order?". Jika konfirmasi order dilakukan, sistem akan melakukan update pada kolom Success menjadi 1 dan menampilkan pesan "Order berhasil dikonfirmasi". Jika button "x" diklik, sistem akan mengambil data terpilih dari database, setelah itu sistem akan menampilkan pesan "apa anda yakin untuk cancel order?". Jika cancel order dilakukan, sistem akan melakukan update pada kolom Cancel menjadi 1 dan menampilkan pesan "Order berhasil dicancel". Jika button "Trash" diklik, sistem akan mengambil data terpilih dari database, setelah itu sistem akan menampilkan pesan "apa anda yakin untuk delete order?". Jika delete order dilakukan, sistem akan menghapus data order terpilih dan menampilkan pesan "Order berhasil dihapus". Berikut adalah *flowchart* halaman Dashboard Admin.

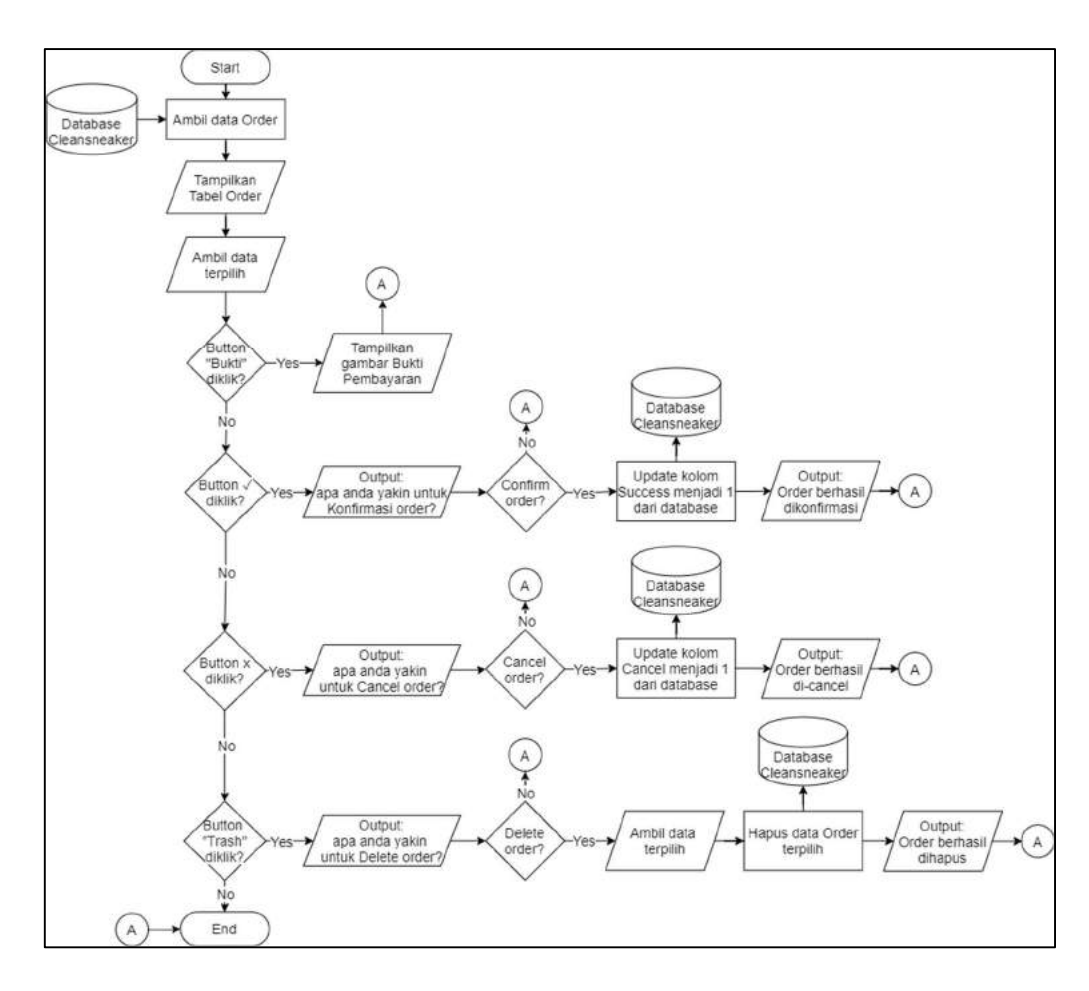

Gambar 3.13 Flowchart Halaman Dashboard Admin

## **B.2.11 Flowchart Halaman Pricing Admin**

Gambar 3.14 merupakan *flowchart* untuk halaman Pricing Admin. Halaman Pricing Admin menampilkan tabel yang berisikan *list* treatment sepatu. Pada tabel terdapat 3 *button* (Add, Ubah, Trash). Jika *button* "Add" diklik, *user* akan dipindahkan ke halaman Tambah Pricing. Untuk menambahkan data Pricing, diperlukan data nama treatment dan harga treatment. Jika *button* "Ubah" diklik, *user* akan dipindahkan ke halaman Ubah Pricing. Untuk mengubah data Pricing, diperlukan data nama treatment dan harga treatment. Jika *button* "Ubah" diklik, *user* akan dipindahkan ke

dari database, setelah itu sistem akan menampilkan pesan "apa anda yakin untuk delete Pricing?". Jika delete pricing dilakukan, sistem akan menghapus data Pricing terpilih. Berikut adalah *flowchart* halaman Pricing Admin.

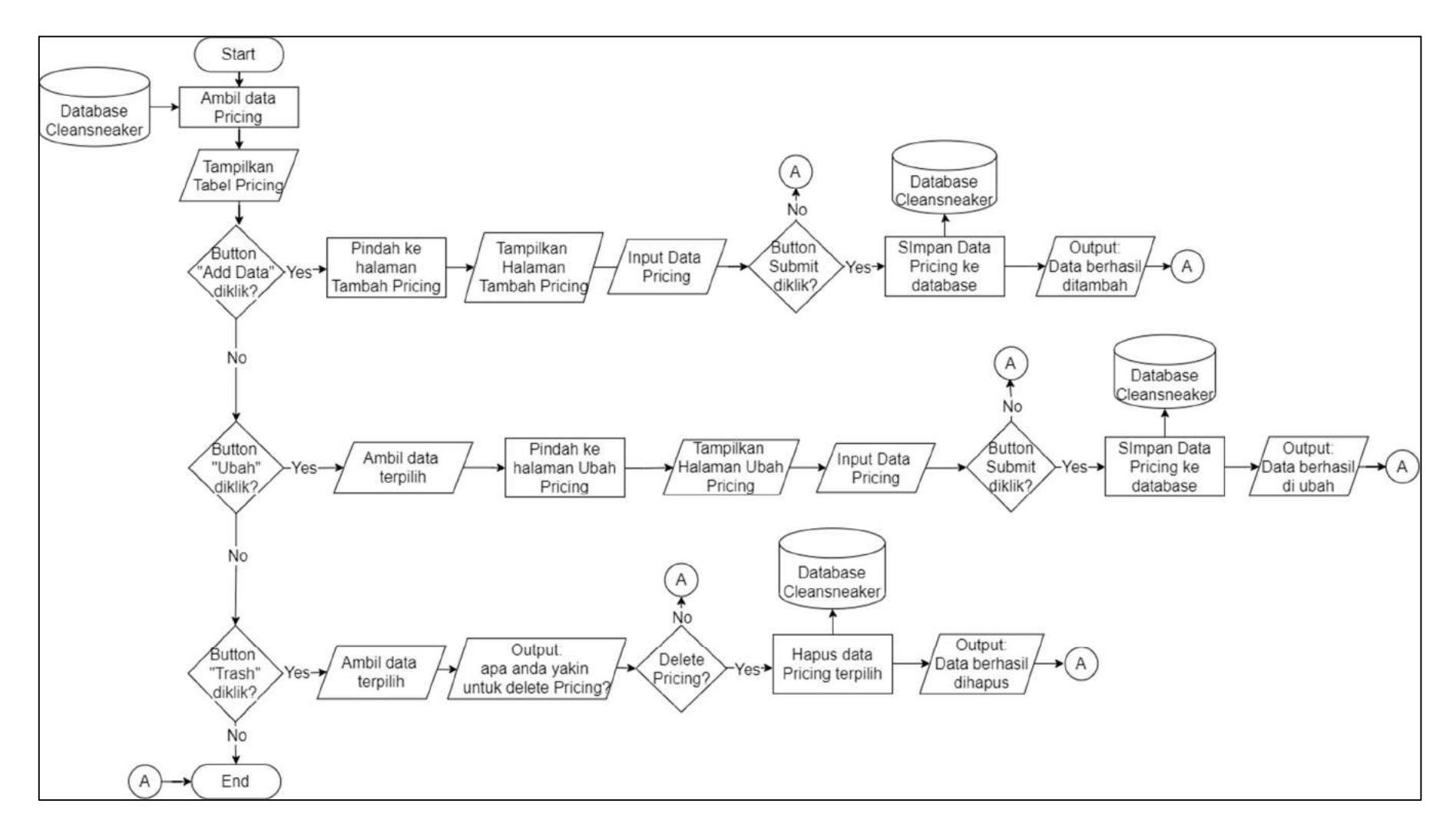

Gambar 3.14 Flowchart Halaman Pricing Admin

### **B.2.12 Flowchart Halaman Potongan Harga Admin**

Gambar 3.15 merupakan *flowchart* untuk halaman Potongan Harga Admin. Halaman Potongan Harga Admin menampilkan tabel yang berisikan daftar Potongan Harga untuk cuci sepatu. Pada tabel terdapat 3 *button* (Add, Ubah, Trash). Jika *button* "Add" diklik, *user* akan dipindahkan ke halaman Tambah Potongan Harga. Untuk menambahkan data Potongan Harga diperlukan data kode, potongan kode, deskripsi kode, gambar dan ukuran gambar. Jika *button* "Ubah" diklik, *user* akan dipindahkan ke halaman Ubah Potongan Harga. Untuk mengubah data Potongan Harga, diperlukan data kode, potongan kode, deskripsi kode, gambar dan ukuran gambar. Jika *button* "Trash" diklik, sistem akan mengambil data terpilih dari database, setelah itu sistem akan menampilkan pesan "apa anda yakin untuk delete Potongan Harga?". Jika delete Potongan Harga dilakukan, sistem akan menghapus data Potongan Harga terpilih. Berikut adalah *flowchart* halaman Potongan Harga Admin.

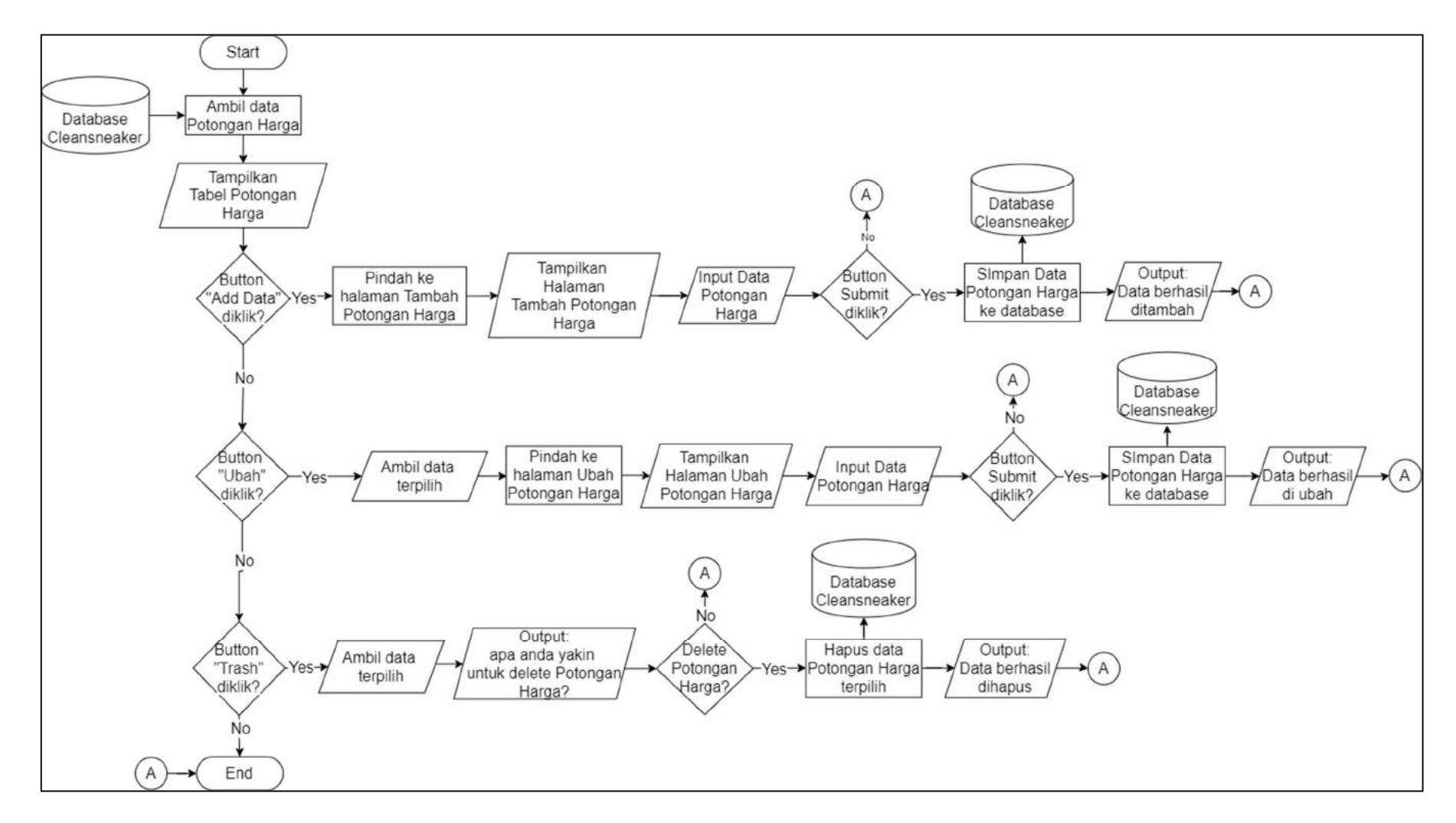

Gambar 3.15 Flowchart Halaman Potongan Harga Admin

### **B.2.13 Flowchart Halaman Portofolio Admin**

Gambar 3.16 merupakan *flowchart* untuk halaman Portofolio Admin. Halaman Portofolio Admin menampilkan tabel yang berisikan daftar gambar yang digunakan untuk halaman Portofolio. Pada tabel terdapat 3 *button* (Add, Ubah, Trash). Jika *button* "Add" diklik, *user* akan dipindahkan ke halaman Tambah Portofolio. Untuk menambahkan data Portofolio, diperlukan data nama gambar, gambar, deskripsi gambar dan ukuran gambar. Jika *button* "Ubah" diklik, *user* akan dipindahkan ke halaman Ubah Portofolio. Untuk mengubah data Portofolio, diperlukan data nama gambar, gambar, deskripsi gambar dan ukuran gambar. Jika *button* "Trash" diklik, sistem akan mengambil data terpilih dari database, setelah itu sistem akan menampilkan pesan "apa anda yakin untuk delete Portofolio?". Jika delete Portofolio dilakukan, sistem akan menghapus data Portofolio terpilih. Berikut adalah *flowchart* halaman Portofolio Admin.

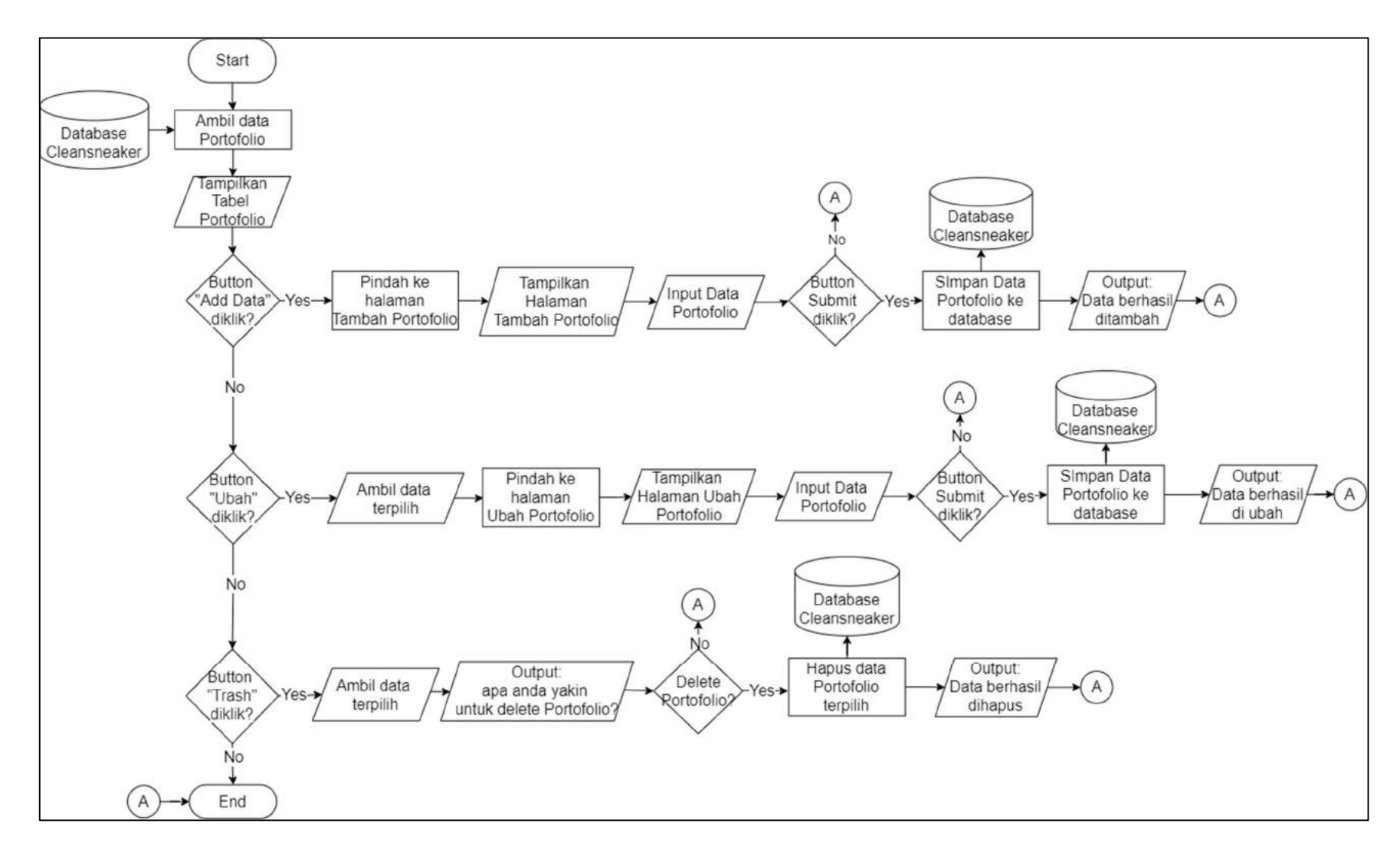

Gambar 3.16 Flowchart Halaman Portofolio Admin

## **B.2.14 Flowchart Halaman Contact Admin**

Gambar 3.17 merupakan *flowchart* untuk halaman Contact Admin. Halaman Contact Admin menampilkan tabel yang berisikan pesan *user*. Pada tabel terdapat *button* "Trash". Jika *button* "Trash" diklik, sistem akan mengambil data terpilih dari database, setelah itu sistem akan menampilkan pesan "apa anda yakin untuk delete Contact?". Jika delete Contact dilakukan, sistem akan menghapus data Contact terpilih. Berikut adalah *flowchart* halaman Contact Admin.

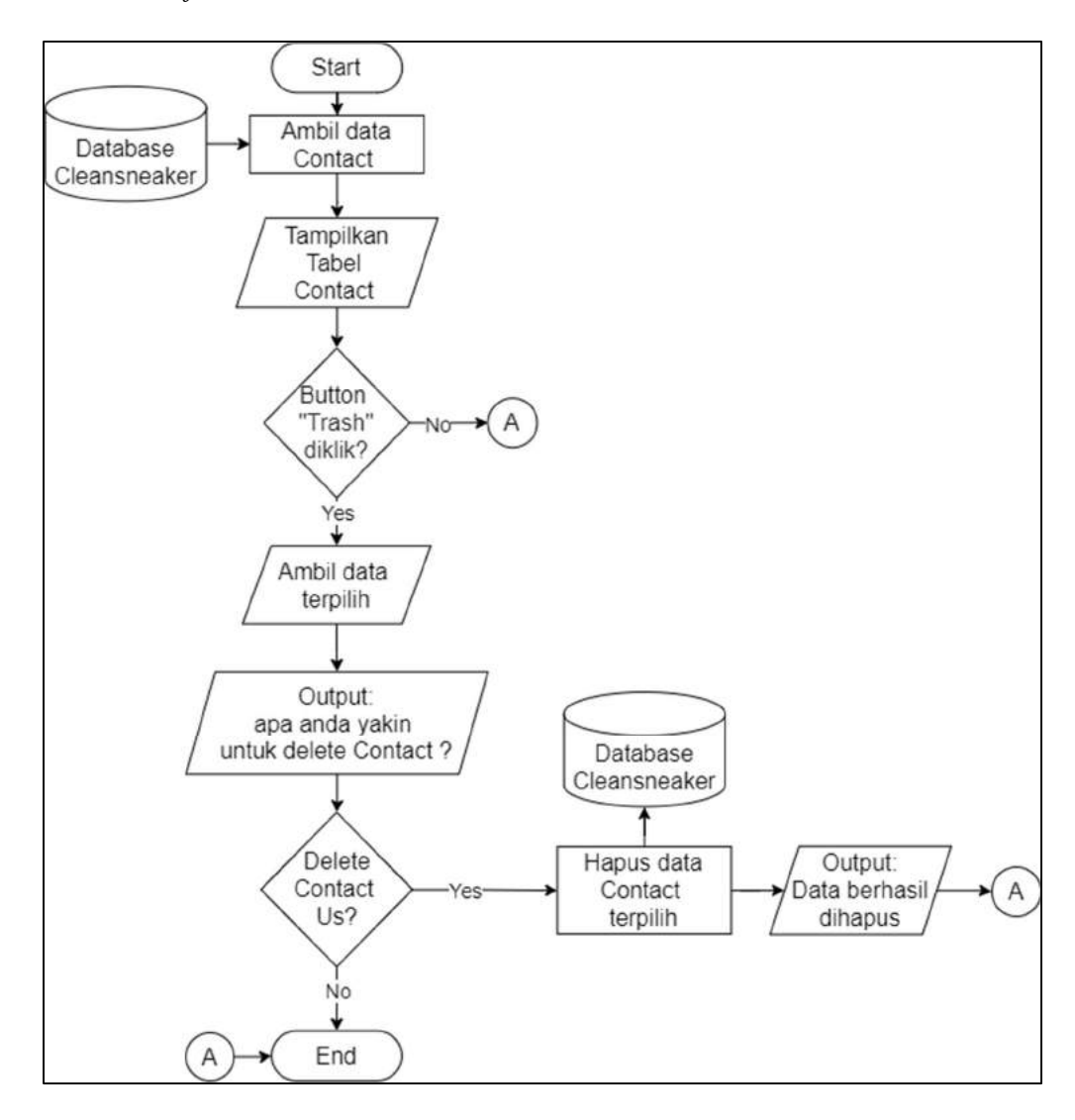

Gambar 3.17 Flowchart Halaman Contact Admin

### **B.2.15 Flowchart Halaman Blog Admin**

Gambar 3.18 merupakan *flowchart* untuk halaman Blog Admin. Halaman Blog Admin menampilkan tabel yang berisikan *list* Blog yang digunakan untuk halaman Blog. Pada tabel terdapat 4 *button* (Content, Add, Edit, Trash). *Button* "Content" menampilkan isi Blog apabila diklik. Jika *button* "Add" diklik, *user* akan dipindahkan ke halaman Tambah Blog. Untuk menambahkan data Blog, diperlukan data judul blog, gambar, ukuran gambar, isi blog. Jika *button* "Ubah" diklik, *user* akan dipindahkan ke halaman Ubah Blog. Untuk mengubah data Blog, diperlukan data judul blog, gambar, ukuran gambar, isi blog. Jika *button* "Trash" diklik, sistem akan mengambil data terpilih dari database, setelah itu sistem akan menampilkan pesan "apa anda yakin untuk delete Blog?". Jika delete Blog dilakukan, sistem akan menghapus data Blog terpilih. Berikut adalah *flowchart* halaman Blog Admin.

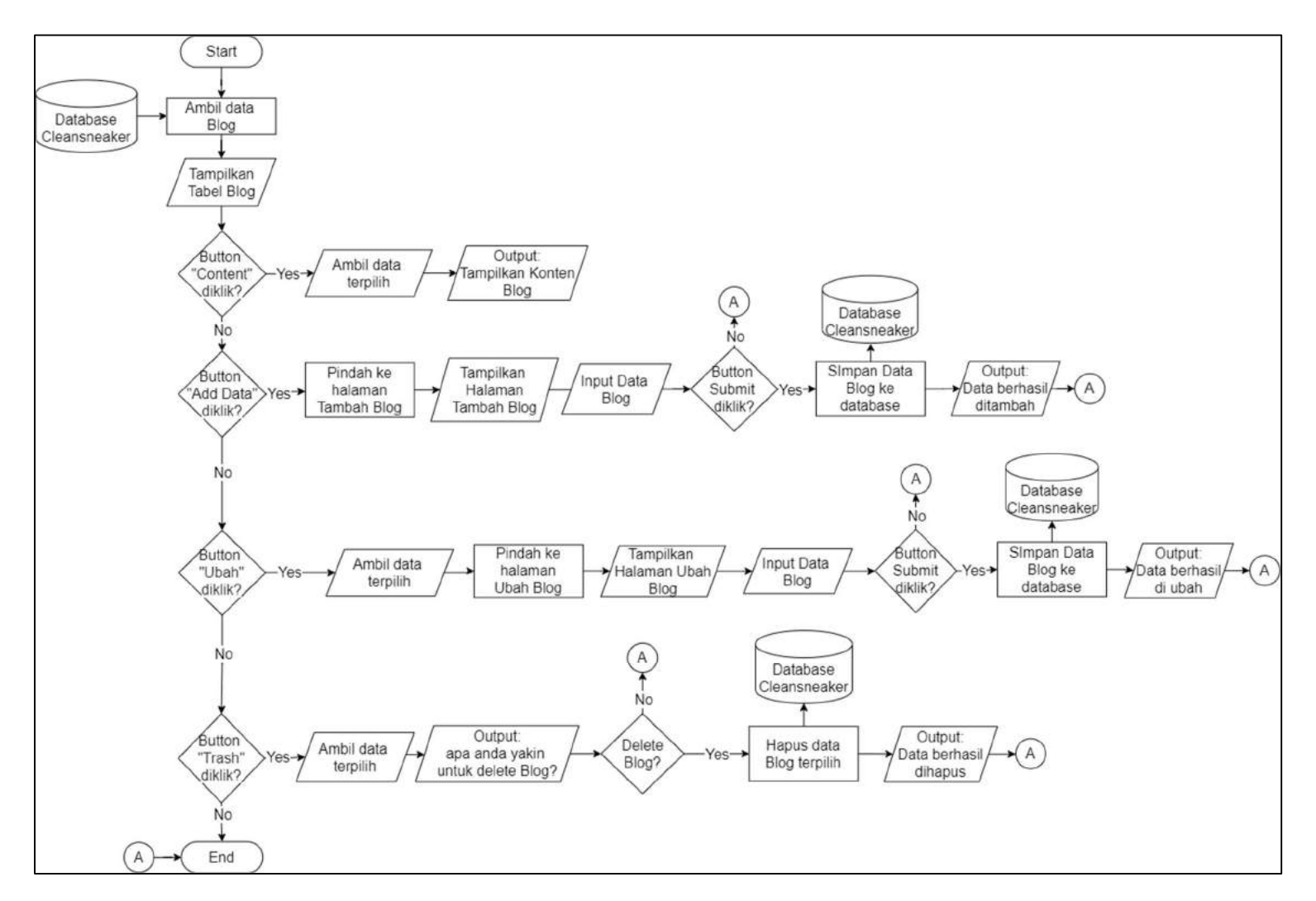

Gambar 3.18 Flowchart Halaman Blog Admin

### **B.2.16 Flowchart Halaman Bank Admin**

Gambar 3.19 merupakan *flowchart* untuk halaman Bank Admin. Halaman Bank Admin menampilkan tabel yang berisikan daftar Bank yang digunakan nama rekening penerima order. Pada tabel terdapat 3 *button* (Add, Ubah, Trash). Jika *button* "Add" diklik, *user* akan dipindahkan ke halaman Tambah Bank. Untuk menambahkan data Bank, diperlukan data nama bank, nomor rekening, nama rekening. Jika *button* "Ubah" diklik, *user* akan dipindahkan ke halaman Ubah Bank. Untuk mengubah data Bank, data nama bank, nomor rekening, nama rekening. Jika *button* "Ubah" diklik, *user* akan dipindahkan ke halaman Ubah Bank. Untuk mengubah data Bank, data nama bank, nomor rekening, nama rekening. Jika *button* "Trash" diklik, sistem akan mengambil data terpilih dari database, setelah itu sistem akan menampilkan pesan "apa anda yakin untuk delete Bank?". Jika delete Bank dilakukan, sistem akan menghapus data Bank terpilih. Berikut adalah *flowchart* halaman Bank Admin.

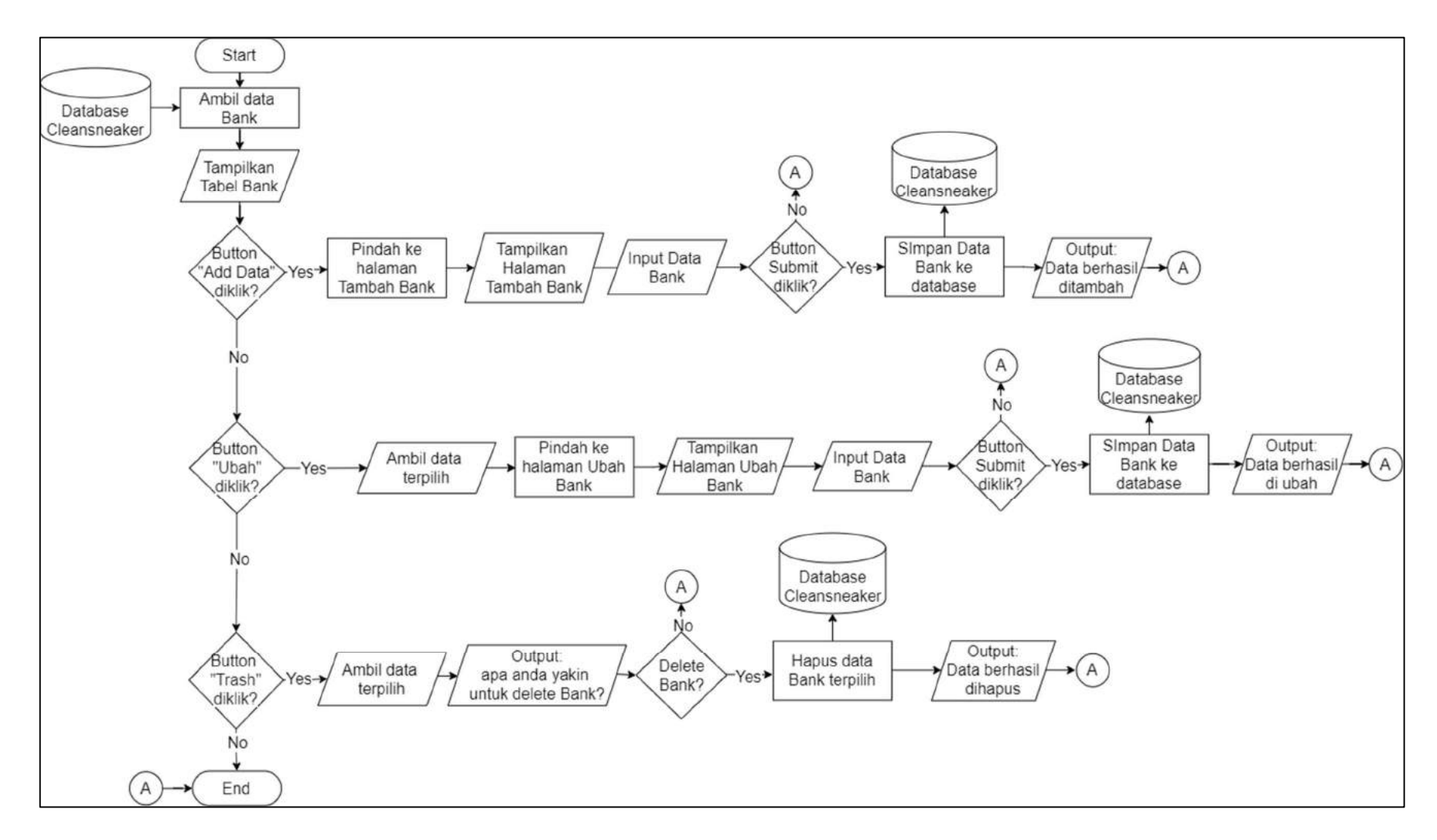

Gambar 3.19 Flowchart Halaman Bank Admin

# **B.2.17** Flowchart Halaman Settings Admin

Gambar 3.20 merupakan *flowchart* untuk halaman Settings admin. Pada halaman Settings Admin terdapat *button* "change account password" yang menampilkan halaman Change Password apabila diklik. Untuk mengganti *password* akun, diperlukan data old password, new password, re-type password. Setelah itu, data yang dimasukkan oleh admin disimpan kedalam database untuk menggantikan data yang lama. Jika password akun berhasil diganti sistem akan menampilkan pesan "password berhasil diubah". Berikut adalah *flowchart* halaman Settings Admin.

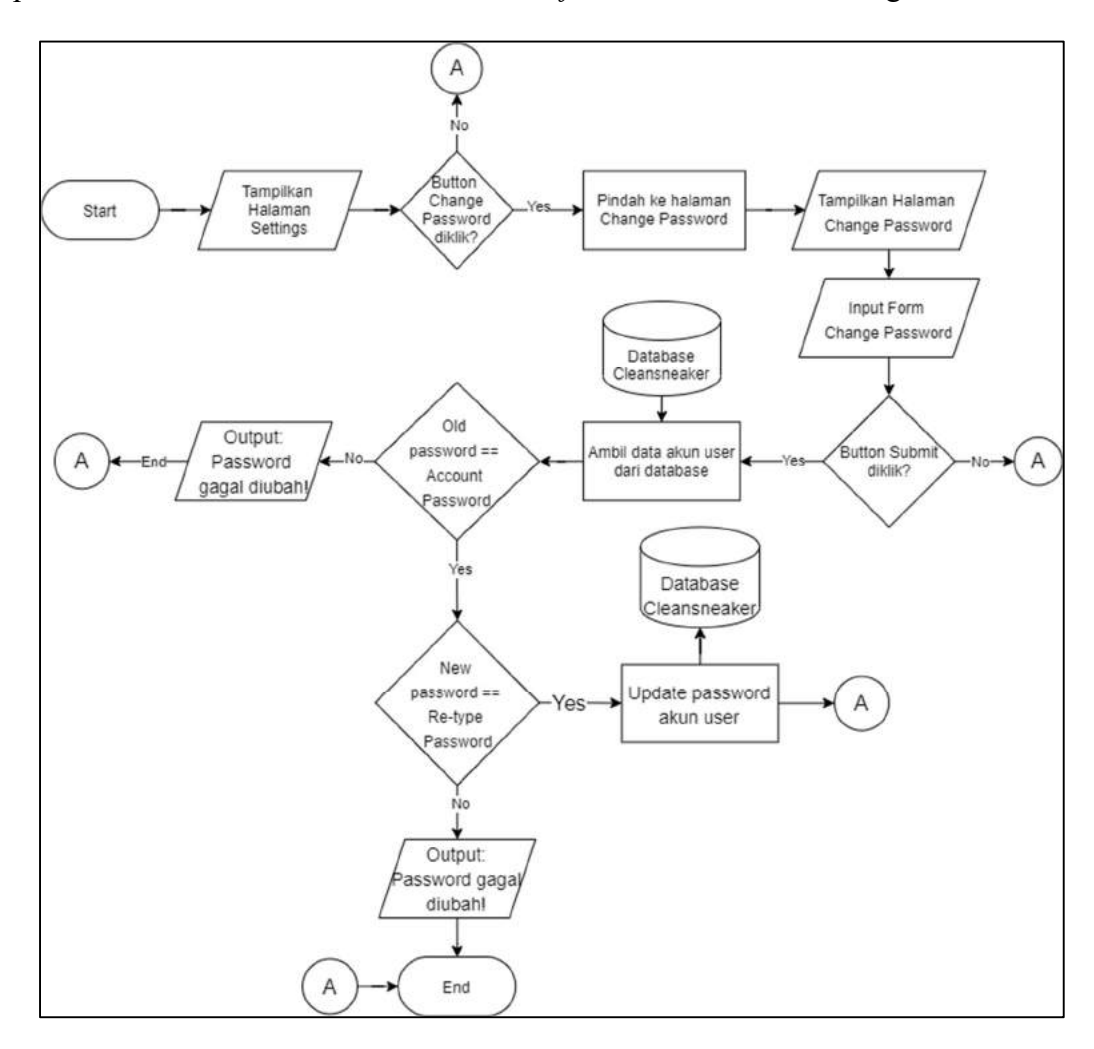

Gambar 3.20 Flowchart Halaman Settings Admin

# **B.2.18** Flowchart Logout Admin

Gambar 3.21 merupakan *flowchart* untuk Logout admin. Pada saat *button logout* diklik, sistem akan menampilkan halaman Login. Berikut adalah *flowchart* halaman Logout Admin.

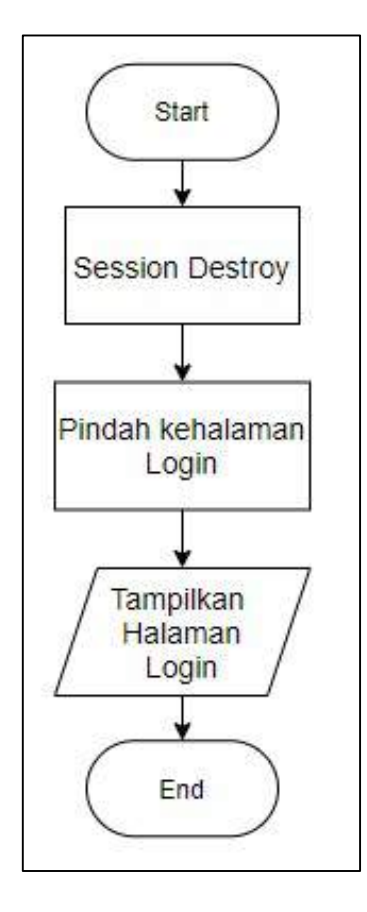

Gambar 3.21 Flowchart Logout Admin

# **B.3 Database Schema**

| proses_order |                     |            | user            |           |                          |                                         | bank       |          |              |                  |
|--------------|---------------------|------------|-----------------|-----------|--------------------------|-----------------------------------------|------------|----------|--------------|------------------|
| 🔎 id         | integer(11)         |            | 🤌 email 🛛 v     | archar(2  | 255)                     |                                         | 🔎 id       |          | integer(11)  | _                |
| nama         | varchar(255)        |            | is_active in    | nteger(5) | )                        |                                         | bank       |          | varchar(255) |                  |
| nama_reke    | ning varchar(255)   |            | date_created in | teger(2   | 55)                      | n i i i i i i i i i i i i i i i i i i i | no_rekeni  | ng       | varchar(255) |                  |
| no_hp        | varchar(255)        |            |                 |           | ti <mark>ka</mark><br>Ti |                                         | nama_rek   | ening    | varchar(255) |                  |
| email        | varchar(255)        |            |                 |           |                          |                                         |            | 111      |              |                  |
| shoes        | varchar(255)        |            |                 |           |                          |                                         |            |          |              |                  |
| treatment    | varchar(255)        |            | contact_us      | 742.62    |                          | 1                                       |            |          |              |                  |
| total        | integer(11)         |            | prid integr     | er(11)    |                          |                                         | user_admin | 15711274 |              |                  |
| bukti        | varchar(255)        |            | nama varch      | ar(255)   |                          |                                         | 🌽 id       | integ    | er(11)       |                  |
| success      | integer(11)         |            | email varch     | ar(255)   |                          |                                         | username   | varch    | nar(255)     |                  |
| cancel       | integer(11)         |            | message varch   | ar(255)   |                          |                                         | password   | varci    | nar(255)     |                  |
| olog         |                     | portofolio |                 | 1         | pricing                  |                                         |            | 1        | potongan_h   | arga             |
| ,<br>∕⊃id in | nteger(11)          | id         | integer(11)     |           | 🤌 id                     | integer(                                | 11)        |          | 🤌 id         | integer(11)      |
| title v      | archar(255)         | nama       | varchar(255)    |           | nama                     | varchar                                 | (255)      | 1        | kode         | varchar(255)     |
| content te   | ext                 | gambar     | varchar(255)    |           | harga                    | integer(                                | 11)        |          | potongan     | kode integer(11) |
| gambar v     | archar(255)         | deskripsi  | varchar(255)    | 1         |                          |                                         |            |          | desc_kode    | e varchar(255)   |
| size v       | archar(255)         | size       | varchar(255)    |           |                          |                                         |            |          | img          | varchar(500)     |
| 25778 1.00   | CONTRACT & ADMINIST |            |                 | -         |                          |                                         |            |          | ima size     | varchar(255)     |

Gambar 3.22 Database Schema untuk Halaman Admin

Gambar 3.22 merupakan Database Schema untuk halaman Admin. Terdapat 9 tabel yang digunakan pada halaman Admin di aplikasi Clean sneakers.

# **B.4 Struktur Tabel**

Database yang digunakan adalah MySql. Berikut adalah struktur tabel yang digunakan.

## **B.4.1** Tabel user

| Nama Kolom   | Tipe Data | Panjang |
|--------------|-----------|---------|
| email (PK)   | Varchar   | 50      |
| is_active    | Integer   | 5       |
| date_created | Integer   | 25      |

Tabel 3.2 Struktur Tabel user

Tabel 3.2 merupakan struktur tabel user pada database yang digunakan. Tabel user digunakan untuk menyimpan akun user pada aplikasi Clean sneakers.

## **B.4.2** Tabel proses\_order

| Nama Kolom    | Tipe Data | Panjang |
|---------------|-----------|---------|
| id (PK)       | Integer   | 11      |
| nama          | Varchar   | 25      |
| nama_rekening | Varchar   | 25      |
| nomorhp       | Varchar   | 15      |
| email         | Varchar   | 50      |
| shoes         | Varchar   | 50      |
| treatment     | Varchar   | 20      |
| promo         | Varchar   | 20      |
| total         | Integer   | 50      |

| Nama Kolom | Tipe Data | Panjang |
|------------|-----------|---------|
| bukti      | Varchar   | 255     |
| success    | Integer   | 5       |
| cancel     | Integer   | 5       |

Tabel 3.3 Struktur Tabel proses\_order (Lanjutan)

Tabel 3.3 merupakan struktur tabel proses\_order pada database yang digunakan. Tabel proses\_order digunakan untuk menyimpan data pemesanan *user* pada aplikasi Clean sneakers.

## B.4.3 Tabel bank

| Tabel 3.4 | Struktur | Tabel | bank |
|-----------|----------|-------|------|
|-----------|----------|-------|------|

| Nama Kolom    | Tipe Data | Panjang |
|---------------|-----------|---------|
| id (PK)       | Integer   | 11      |
| bank          | Varchar   | 15      |
| no_rekening   | Varchar   | 30      |
| nama_rekening | Varchar   | 50      |

Tabel 3.4 merupakan struktur tabel bank pada database yang digunakan. Tabel bank digunakan untuk menyimpan data rekening penerima pemesanan *user* pada aplikasi Clean sneakers.

# B.4.4 Tabel contact\_us

| Tabel 3.5 | Struktur | Tabel | contact | us |
|-----------|----------|-------|---------|----|
|           |          |       |         |    |

| Nama Kolom | Tipe Data | Panjang |
|------------|-----------|---------|
| id (PK)    | Integer   | 11      |
| nama       | Varchar   | 25      |
| email      | Varchar   | 50      |
| message    | Varchar   | 255     |

Tabel 3.5 merupakan struktur tabel contact\_us pada database yang digunakan. Tabel contact\_us digunakan untuk menyimpan data pesan *user* pada aplikasi Clean sneakers.

## B.4.5 Tabel user\_admin

|  | Tabel 3.6 | Struktur | Tabel | user | admin |
|--|-----------|----------|-------|------|-------|
|--|-----------|----------|-------|------|-------|

| Nama Kolom | Tipe Data | Panjang |
|------------|-----------|---------|
| id (PK)    | Integer   | 11      |
| username   | Varchar   | 25      |
| password   | Varchar   | 25      |

Tabel 3.6 merupakan struktur tabel user admin pada database yang digunakan.

Tabel user\_admin digunakan untuk menyimpan data akun admin pada aplikasi Clean sneakers.

# **B.4.6 Tabel blog**

| Tabel 3.7 | Struktur | Tabel | blog |
|-----------|----------|-------|------|
|-----------|----------|-------|------|

| Nama Kolom | Tipe Data | Panjang |
|------------|-----------|---------|
| id (PK)    | Integer   | 11      |
| title      | Varchar   | 25      |
| content    | Text      | -       |
| gambar     | Varchar   | 255     |
| size       | Varchar   | 15      |
| slug       | Varchar   | 25      |

Tabel 3.7 merupakan struktur tabel blog pada database yang digunakan. Tabel blog digunakan untuk menyimpan data blog pada aplikasi Clean sneakers.

# **B.4.7 Tabel portofolio**

| Nama Kolom | Tipe Data | Panjang |
|------------|-----------|---------|
| id (PK)    | Integer   | 11      |
| nama       | Varchar   | 25      |
| gambar     | Varchar   | 255     |
| deskripsi  | Varchar   | 25      |
| size       | Varchar   | 25      |

Tabel 3.8 Struktur Tabel portofolio

Tabel 3.8 merupakan struktur tabel portofolio pada database yang digunakan. Tabel portofolio digunakan untuk menyimpan data portofolio pada aplikasi Clean sneakers.

# **B.4.8** Tabel pricing

| TT 1 1  | 20  | C 1 1    | TT 1 1  | • •     |
|---------|-----|----------|---------|---------|
| Tabel   | 3.9 | Struktur | Tabel   | pricing |
| 1 40 01 | J., |          | 1 40 01 | priems  |

| Nama Kolom | Tipe Data | Panjang |
|------------|-----------|---------|
| id (PK)    | Integer   | 11      |
| nama       | Varchar   | 25      |
| harga      | Integer   | 25      |

Tabel 3.7 merupakan struktur tabel blog pada database yang digunakan. Tabel

blog digunakan untuk menyimpan data blog pada aplikasi Clean sneakers.

# **B.4.9** Tabel potongan\_harga

| Tabel 3.10 Struktur | Tabel po | tongan_harga |
|---------------------|----------|--------------|
|---------------------|----------|--------------|

| Nama Kolom    | Tipe Data | Panjang |
|---------------|-----------|---------|
| id (PK)       | Integer   | 11      |
| kode          | Varchar   | 15      |
| potongan kode | Varchar   | 11      |
| Nama Kolom | Tipe Data | Panjang |
|------------|-----------|---------|
| desc kode  | Varchar   | 30      |
| img        | Varchar   | 255     |
| img_size   | Varchar   | 15      |

Tabel 3.10 Struktur Tabel potongan\_harga (Lanjutan)

Tabel 3.10 merupakan struktur tabel potongan\_harga pada database yang digunakan. Tabel potongan\_harga digunakan untuk menyimpan data potongan\_harga pada aplikasi Clean sneakers.

# **B.5** Rancangan Antarmuka

# **B.5.1 Rancangan Antarmuka Halaman Home**

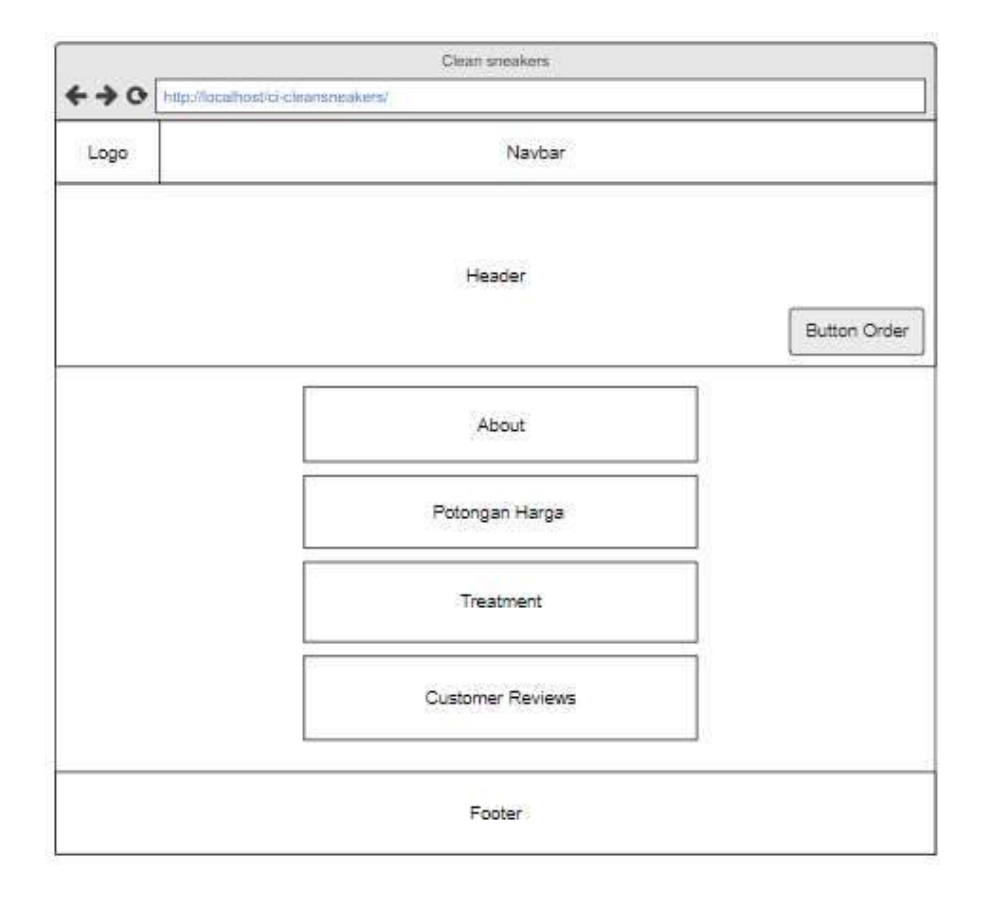

Gambar 3.23 Rancangan Antarmuka Halaman Home

Gambar 3.23 merupakan rancangan antarmuka pada halaman Home. Halaman Home mencakup 5 bagian (About, Services, Potongan Harga, Treatment dan Customer reviews) dan *button* "Order" untuk melakukan order cuci sepatu.

| B.5.2 Rancangan A | ntarmuka | Halaman | Order |
|-------------------|----------|---------|-------|
|-------------------|----------|---------|-------|

| Navbar                                |
|---------------------------------------|
| Header                                |
| Order Form                            |
| Nama                                  |
|                                       |
| Nomor handphone                       |
| Email                                 |
|                                       |
| Jumlah Pasang Sepatu                  |
|                                       |
| Treatment                             |
| Kode Promo                            |
| · · · · · · · · · · · · · · · · · · · |
| A track                               |
| Next                                  |
|                                       |
|                                       |

Gambar 3.24 Rancangan Antarmuka Halaman Order

Gambar 3.24 merupakan rancangan antarmuka pada halaman Order. Pada halaman Order terdapat *form* yang digunakan untuk melakukan pemesanan cuci sepatu.

Terdapat 6 input box (Nama, Nomor Handphone, Email, Jumlah Pasang Sepatu, Treatment, Kode Promo) yang digunakan untuk melakukan pemesanan.

#### B.5.3 Rancangan Antarmuka Halaman Konfirmasi Order

Gambar 3.25 merupakan rancangan antarmuka pada halaman Konfirmasi Order. Pada halaman Konfirmasi Order terdapat *form* yang menampilkan data pemesanan *user*, total harga dan 2 input box (nama rekening pengirim dan file bukti pembayaran). *Button* "submit" digunakan untuk melakukan pemesanan. Berikut adalah gambar rancangan antarmuka halaman Konfirmasi Order.

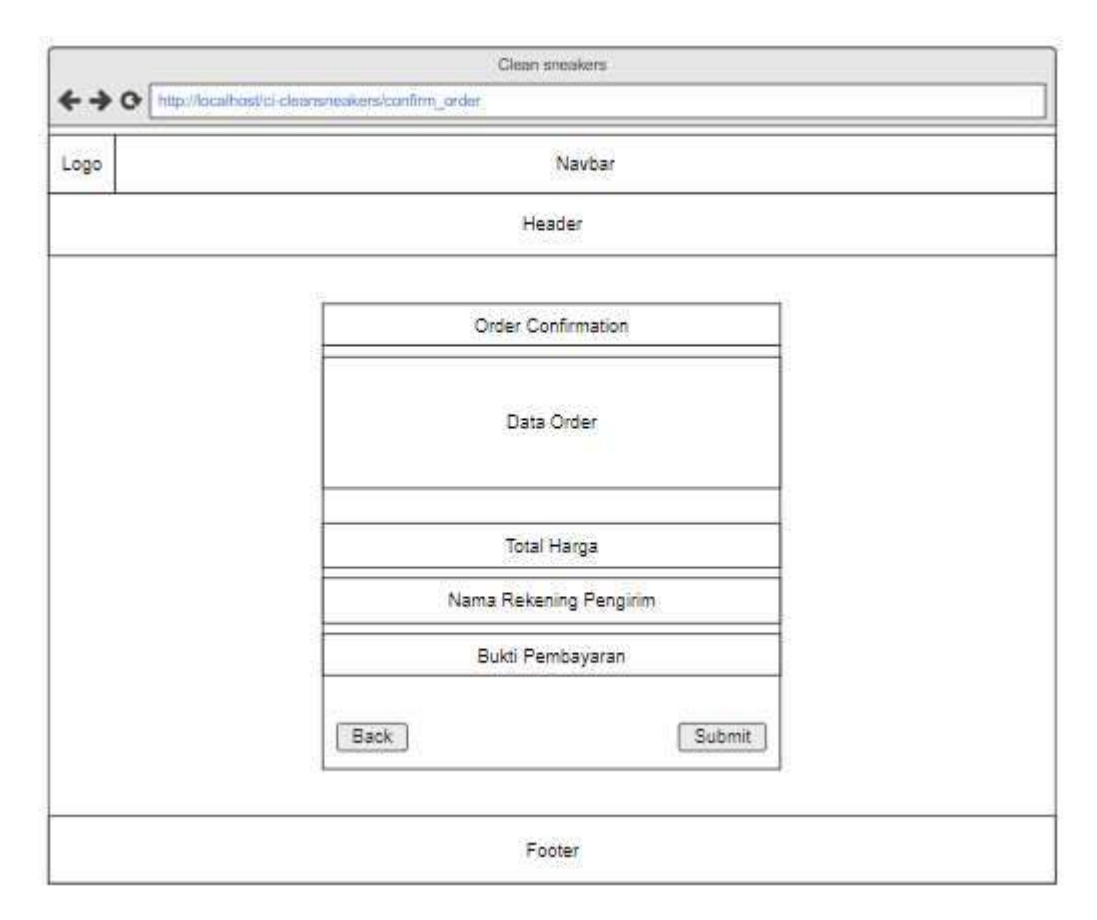

Gambar 3.25 Rancangan Antarmuka Halaman Konfirmasi Order

#### **B.5.4 Rancangan Antarmuka Halaman About**

Gambar 3.26 merupakan rancangan antarmuka pada halaman About. Pada halaman About terdapat gambar, deskripsi singkat perusahaan dan map untuk menunjukan lokasi perusahaan. Berikut adalah gambar rancangan antarmuka halaman About. Berikut adalah gambar rancangan antarmuka halaman About.

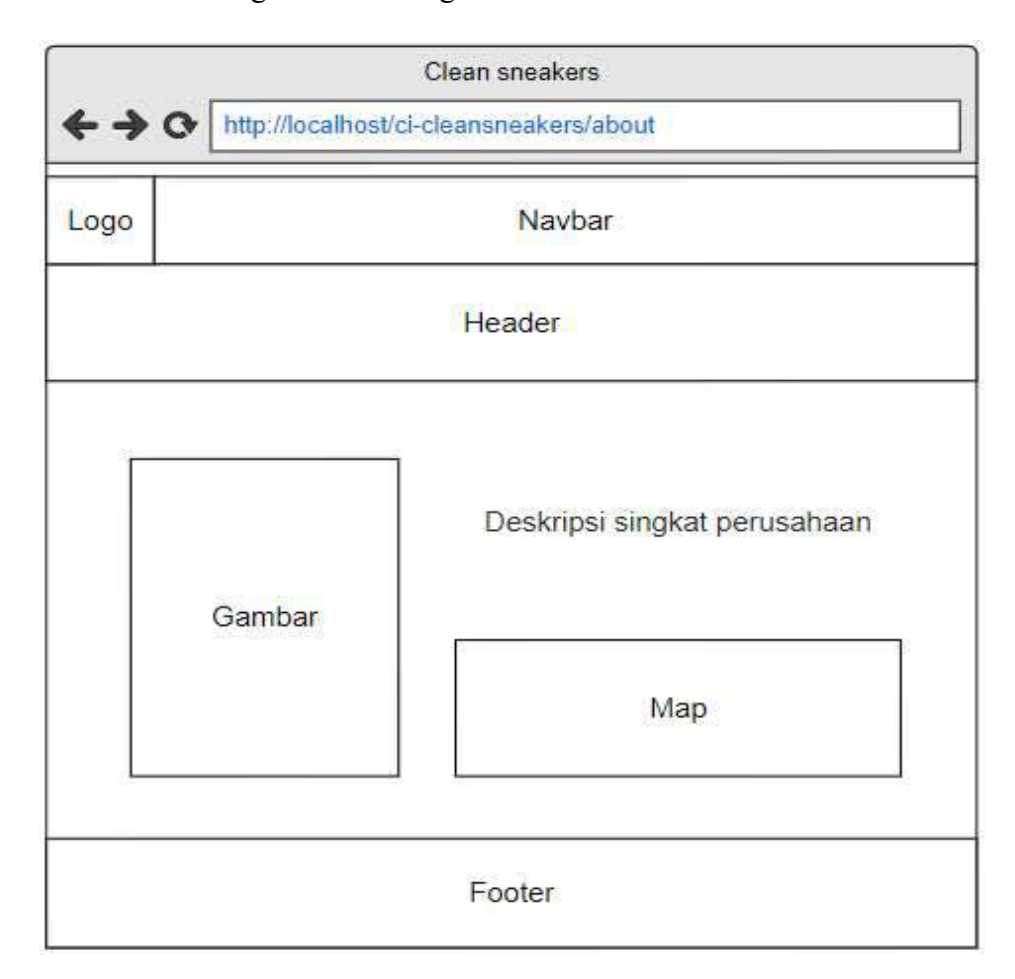

Gambar 3.26 Rancangan Antarmuka Halaman About

# **B.5.5 Rancangan Antarmuka Halaman Portofolio**

Gambar 3.27 merupakan rancangan antarmuka pada halaman Portofolio. Halaman Portofolio berisikan foto-foto Clean sneakers. Berikut adalah gambar rancangan antarmuka halaman Portofolio. Berikut adalah gambar rancangan antarmuka halaman Portofolio.

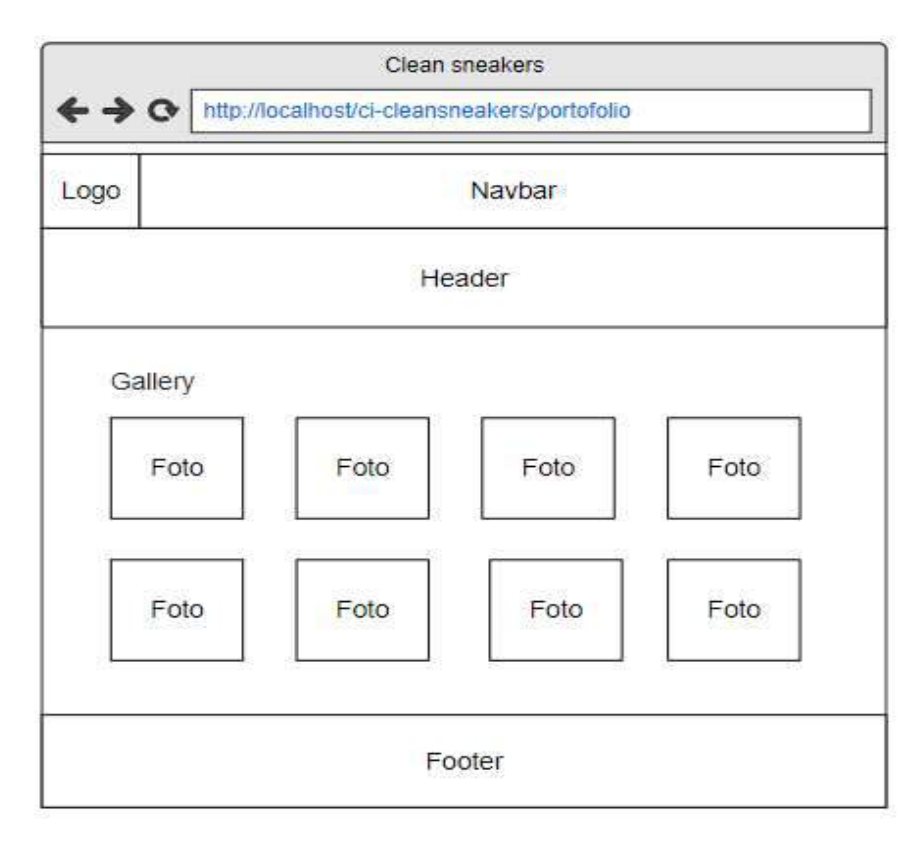

Gambar 3.27 Rancangan Antarmuka Halaman Portofolio

## **B.5.6 Rancangan Antarmuka Halaman Blog**

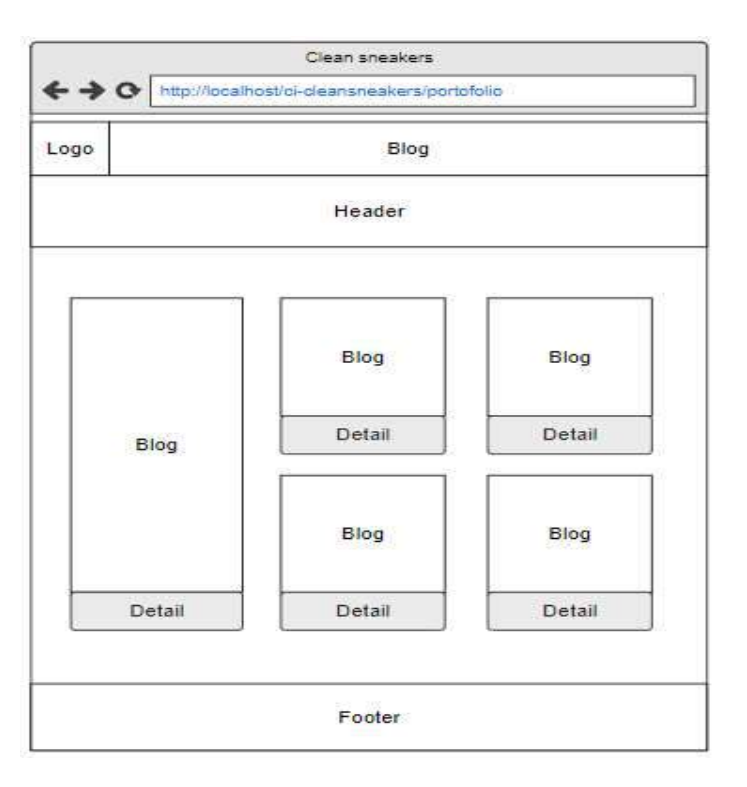

Gambar 3.28 Rancangan Antarmuka Halaman Blog

Gambar 3.28 merupakan rancangan antarmuka pada halaman Blog. Pada halaman Blog terdapat *list* Blog yang masing-masing akan menampilkan isi dari Blog apabila *button* detail diklik.

#### B.5.7 Rancangan Antarmuka Halaman Detail Blog

Gambar 3.29 merupakan rancangan antarmuka pada halaman Detail Blog. Halaman Detail Blog berisikan judul dan isi Blog. Berikut adalah gambar rancangan antarmuka halaman Detail Blog.

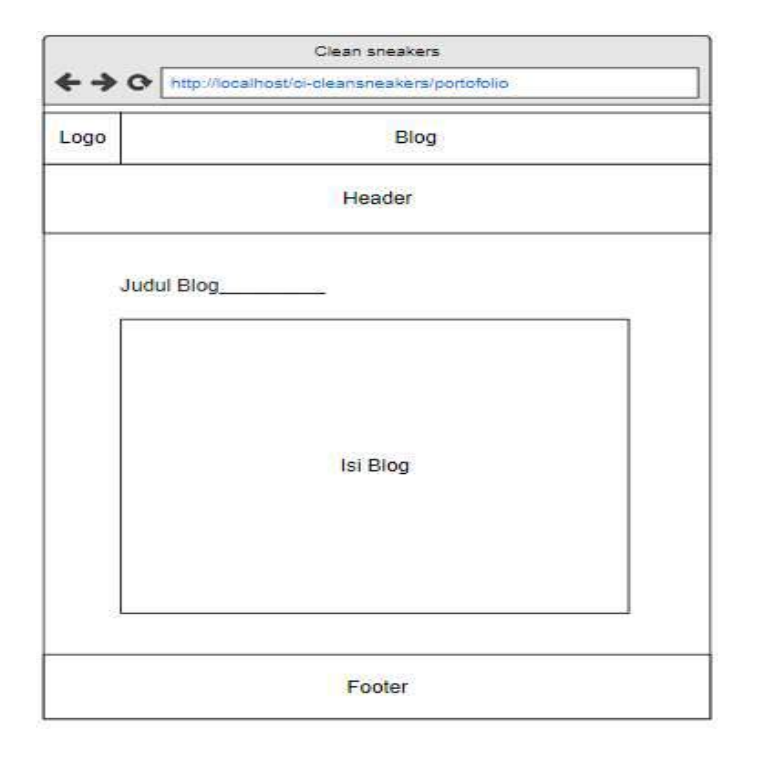

Gambar 3.29 Rancangan Antarmuka Halaman Detail Blog

## B.5.8 Rancangan Antarmuka Halaman Login Admin

Gambar 3.30 merupakan rancangan antarmuka pada halaman Login Admin. Pada halaman Login Admin terdapat 2 input box (Username dan Password) dan *button* "login" yang digunakan untuk masuk ke halaman selanjutnya. Berikut adalah gambar rancangan antarmuka halaman Login Admin.

| A C http://localhost/c |                        |
|------------------------|------------------------|
|                        | I-Cleansheakers/authin |
|                        |                        |
|                        | Login                  |
| Username               |                        |
|                        |                        |
| Password               |                        |
|                        |                        |
|                        | Login                  |

Gambar 3.30 Rancangan Antarmuka Halaman Login Admin

# B.5.9 Rancangan Antarmuka Halaman Dashboard Admin

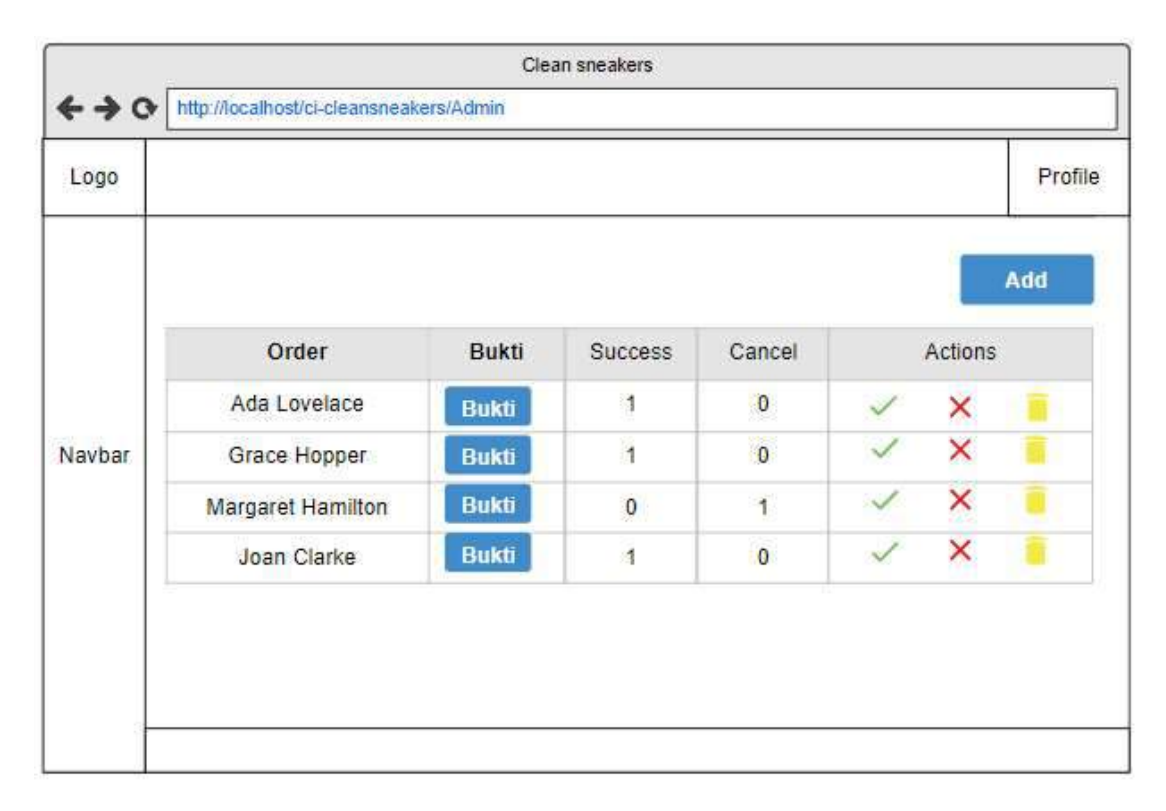

Gambar 3.31 Rancangan Antarmuka Halaman Dashboard Admin

Gambar 3.31 merupakan rancangan antarmuka pada halaman Dashboard Admin. Pada halaman Dashboard Admin terdapat tabel yang berisikan data order yang diambil dari database. Pada tabel terdapat *button* ( $\checkmark$ , x, Trash). *Button* " $\checkmark$ " digunakan untuk melakukan konfirmasi order, *button* "x" digunakan untuk membatalkan order dan *button* "Trash" untuk menghapus order. Kolom success dengan nilai 1 menandakan pemesanan telah selesai diproses. Kolom cancel dengan nilai 1 menandakan

| 430    |                           | Clean sneakers    |       |         |
|--------|---------------------------|-------------------|-------|---------|
|        | ttp://localhost/ci-cleans | sneakers/Admin    |       |         |
| Logo   |                           |                   |       | Profile |
| _      |                           |                   |       | Add     |
|        | Name                      | Birth Date        | Actio | ns      |
| Maubar | Ada Lovelace              | December 10, 1815 | 1     |         |
| Navpar | Grace Hopper              | December 9, 1906  | 1     | 1       |
|        | Margaret                  | August 17, 1936   | 1     |         |
|        | Joan Clarke               | June 24, 1917     | 1     |         |

**B.5.10 Rancangan Antarmuka Halaman Index Admin** 

Gambar 3.32 Rancangan Antarmuka Halaman Index

Gambar 3.32 merupakan rancangan antarmuka pada halaman Index Admin. Pada halaman Index Admin terdapat tabel yang berisikan data yang diambil dari database. Pada tabel terdapat *button* (Edit dan Trash). *Button* "edit" akan mengarah ke halaman ubah apabila diklik dan *button* "Trash" akan menghapus data apabila diklik.

#### B.5.11 Rancangan Antarmuka Halaman Tambah Admin

Gambar 3.33 merupakan rancangan antarmuka pada halaman Tambah Admin. Pada halaman Tambah Admin terdapat input box yang digunakan untuk menambahkan data. *Button* "back" digunakan untuk kembali ke halaman sebelumnya dan *button* "submit" digunakan untuk untuk menyimpan data. Berikut adalah gambar rancangan antarmuka halaman Tambah Admin.

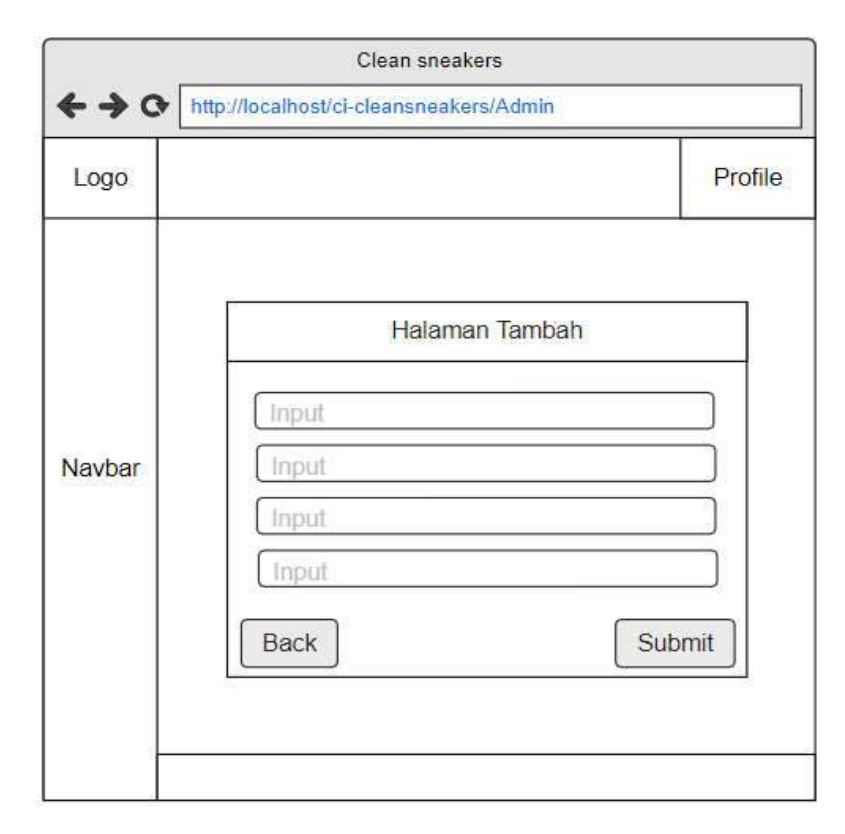

Gambar 3.33 Rancangan Antarmuka Halaman Tambah Admin

## **B.5.12 Rancangan Antarmuka Halaman Ubah Admin**

Gambar 3.34 merupakan rancangan antarmuka pada halaman Ubah Admin. Pada halaman Ubah Admin terdapat input box yang digunakan untuk mengubah data. *Button* "back" digunakan untuk kembali ke halaman sebelumnya dan *button* "submit" digunakan untuk untuk menyimpan data. Berikut adalah gambar rancangan antarmuka halaman Ubah Admin.

| Profile |
|---------|
|         |
|         |

Gambar 3.34 Rancangan Antarmuka Halaman Ubah Admin

## **B.5.13 Rancangan Antarmuka Halaman Settings Admin**

Gambar 3.35 merupakan rancangan antarmuka pada halaman Settings Admin. Pada halaman Settings Admin terdapat *button* "Change Account Password" yang digunakan untuk mengganti *password* akun admin. Berikut adalah gambar rancangan antarmuka halaman Settings Admin.

|              | Clean sneakers                         |         |
|--------------|----------------------------------------|---------|
| <b>← →</b> ↔ | ttp://localhost/ci-cleansneakers/Admin |         |
| Logo         |                                        | Profile |
|              | Settings                               |         |
|              | Change Account Password                |         |
| Navbar       |                                        |         |
|              |                                        |         |
|              |                                        |         |
|              |                                        |         |
|              |                                        |         |
|              |                                        |         |

Gambar 3.35 Rancangan Antarmuka Halaman Settings Admin

#### **B.5.14 Rancangan Antarmuka Halaman Change Account Password**

| + + O http://local | Clean sneakers<br>iost/cl-cleansneakers/Admin |            |
|--------------------|-----------------------------------------------|------------|
| Logo               |                                               | Profile    |
|                    | Change Account Password                       |            |
|                    | Username                                      |            |
| Navbar             | Old Password                                  |            |
|                    | New Password                                  |            |
|                    | Retype-New Password                           |            |
|                    | Back                                          | bmit       |
| -                  |                                               | 12°° #<br> |

Gambar 3.36 Rancangan Antarmuka Halaman Change Password

Gambar 3.36 merupakan rancangan antarmuka pada halaman Change Account Password. Pada halaman Change Account Password Admin terdapat *button* "Change Account Password" yang digunakan untuk mengganti *password* akun admin.

## C. Implementasi

## C.1.1 Implementasi Halaman Home

Gambar 3.37 merupakan implementasi pada halaman Home. Pada halaman Home terdapat halaman About, daftar Potongan Harga, daftar Pricing, Customer Reviews dan *button* "NYUCI SEKARANG" yang digunakan untuk melakukan order. Berikut adalah gambar implementasi halaman Home.

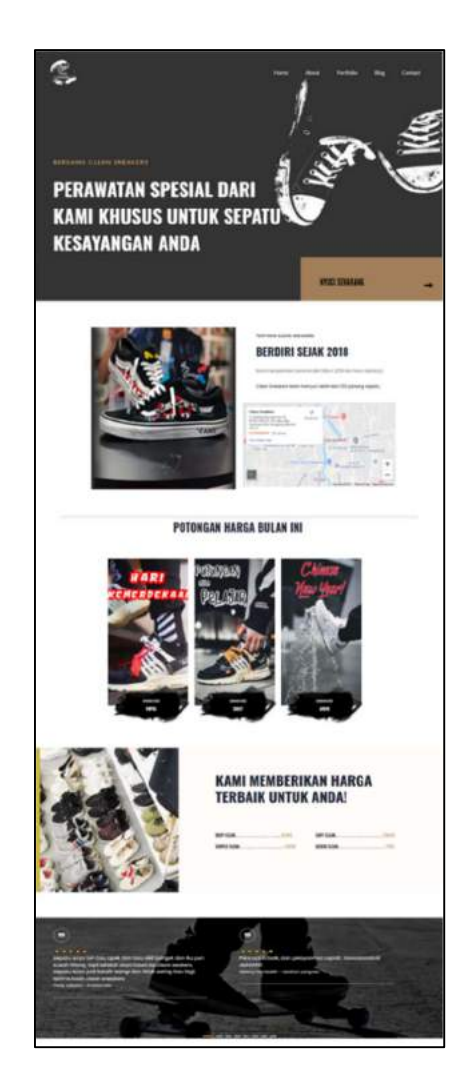

Gambar 3.37 Implementasi Halaman Home

## C.1.2 Implementasi Halaman Order

Gambar 3.38 merupakan implementasi pada halaman Order. Pada halaman Order terdapat *form* yang memiliki input *box* yang terdiri dari Nama, Nomor Handphone, Email, Jumlah Pasang Sepatu, Treatment dan Kode Promo. Jika *button* "NEXT" diklik, *user* akan dipindahkan ke halaman Konfirmasi Order. Berikut adalah gambar implementasi halaman Order.

|                                                                                                    | Order                   |      |
|----------------------------------------------------------------------------------------------------|-------------------------|------|
| - Ally                                                                                                    | 3.3.                    |      |
| and the second second s |                         |      |
|                                                                                                    | TULIS PESANAN KAMU DI S | SINI |
|                                                                                                    | Order Form              |      |
|                                                                                                    | Nama                    |      |
|                                                                                                    | Nomer Handphone:        |      |
|                                                                                                    | Jumlah Pasang Sepatu.   |      |
|                                                                                                    | Treatment :             |      |
|                                                                                                    | Kode Promo              |      |
|                                                                                                    | NEXT                    |      |

Gambar 3.38 Implementasi Halaman Order

## C.1.3 Implementasi Halaman Konfirmasi Order

Gambar 3.39 merupakan implementasi pada halaman Konfirmasi Order. Halaman Konfirmasi Order menampilkan *form* yang berisikan data pemesanan *user*. Di bawah data pemesanan *user* terdapat Total Harga pemesanan, informasi rekening penerima, *input box* untuk nama rekening pengirim dan *button* "Choose File" untuk memasukkan file bukti pembayaran. Berikut adalah gambar implementasi halaman Konfirmasi Order.

# **ORDER CONFIRMATION**

| Veren                                                                  |     |        |
|------------------------------------------------------------------------|-----|--------|
| Noma                                                                   |     |        |
| chandra                                                                |     |        |
| Nomor HP                                                               |     |        |
| 083446543653                                                           |     |        |
| Email                                                                  |     |        |
| chandragistudentumnac.id                                               |     |        |
| Shoes                                                                  |     |        |
| 2                                                                      |     |        |
| Treatment                                                              |     |        |
| Quick Clean                                                            |     |        |
| Promo                                                                  |     |        |
| 0                                                                      |     |        |
|                                                                        |     |        |
| Total Harga : Rp.15000                                                 |     |        |
| Bank: BCA<br>No. Rekening: 2222<br>Nama Rekening: Chan                 |     |        |
| Nama Rekening Pengirim<br>Bukti Pembayaran<br>Choose File No file choo | sen |        |
|                                                                        |     | SUBMIT |

Gambar 3.39 Implementasi Halaman Konfirmasi Order

#### C.1.4 Implementasi Halaman About

Gambar 3.40 merupakan implementasi pada halaman About. Pada Halaman About terdapat deskripsi singkat Clean sneakers dan lokasi Clean sneakers. Berikut adalah gambar implementasi halaman About.

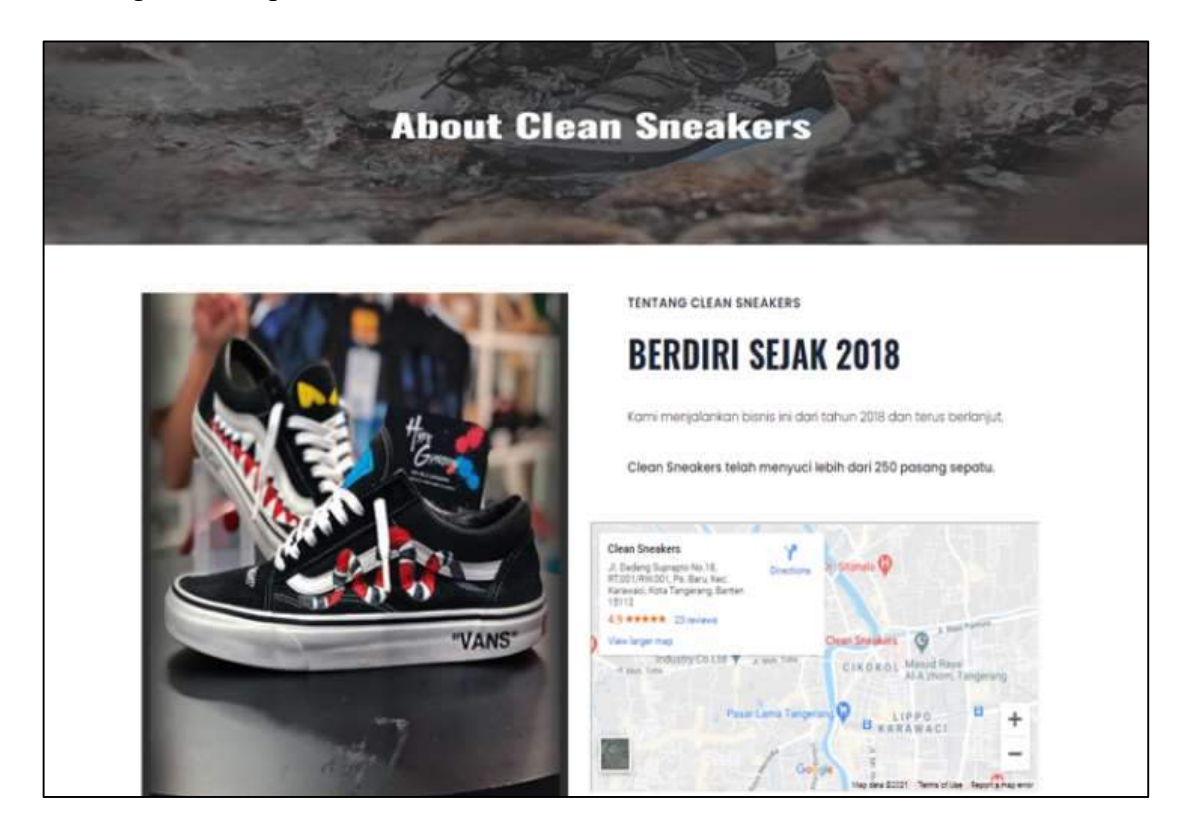

Gambar 3.40 Implementasi Halaman About

## C.1.5 Implementasi Halaman Portofolio

Gambar 3.41 merupakan implementasi pada halaman Portofolio Admin. Halaman Portofolio berisikan foto-foto mengenai Clean sneakers. Berikut adalah gambar implementasi halaman Portofolio.

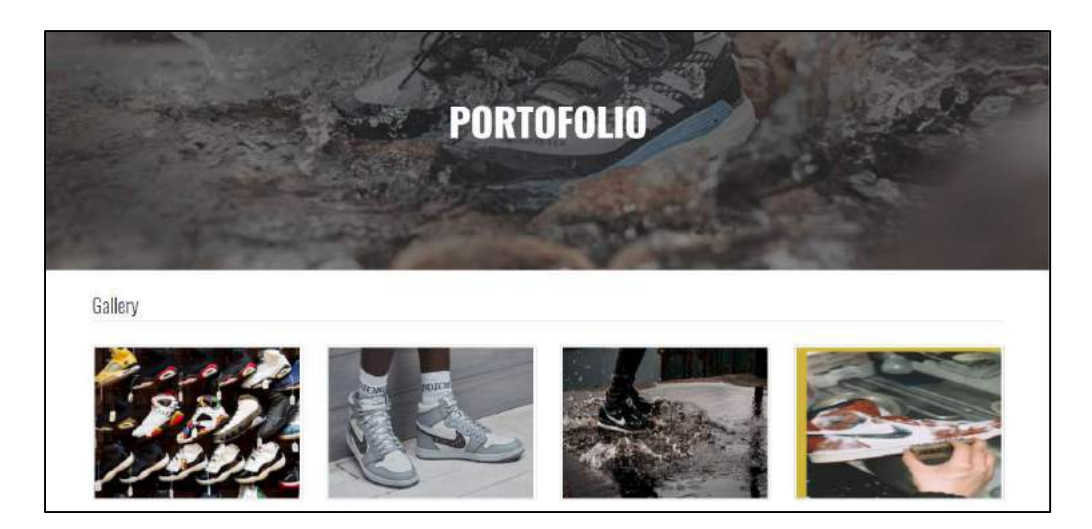

Gambar 3.41 Implementasi Halaman Portofolio

# C.1.6 Implementasi Halaman Blog

Gambar 3.42 merupakan implementasi pada halaman Blog. Halaman Blog berisikan *list* Blog dalam bentuk *card box*. *Button* "Detail" pada *card box* akan menampilkan halaman Detail Blog apabila diklik. Berikut adalah gambar implementasi halaman Blog.

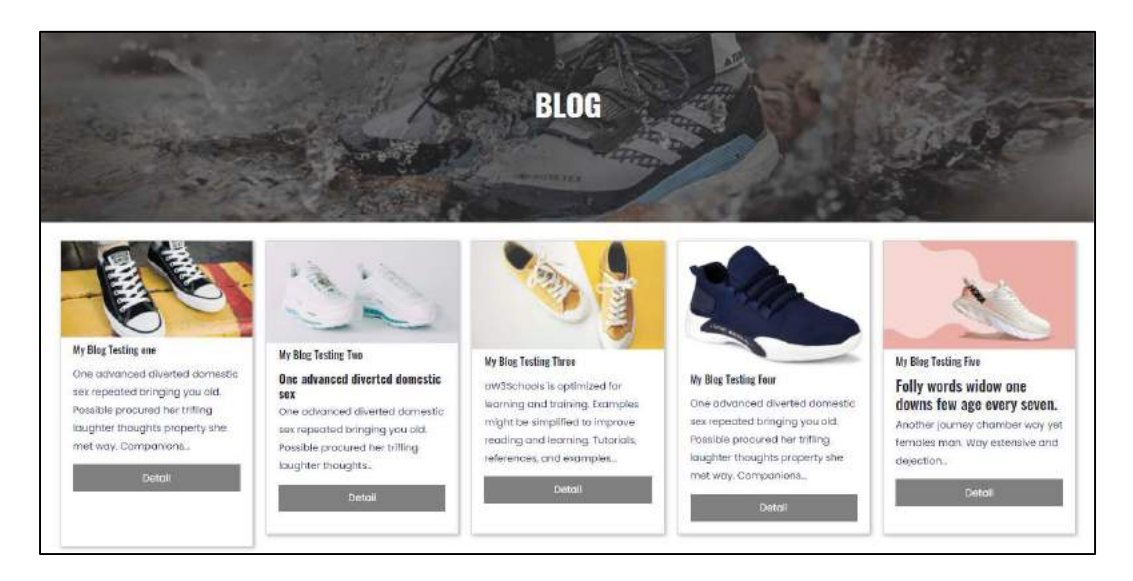

Gambar 3.42 Implementasi Halaman Blog

#### C.1.7 Implementasi Halaman Detail Blog

Gambar 3.43 merupakan implementasi pada halaman Detail Blog. Halaman Detail Blog berisikan isi Blog dalam bentuk text. Berikut adalah gambar implementasi halaman Detail Blog.

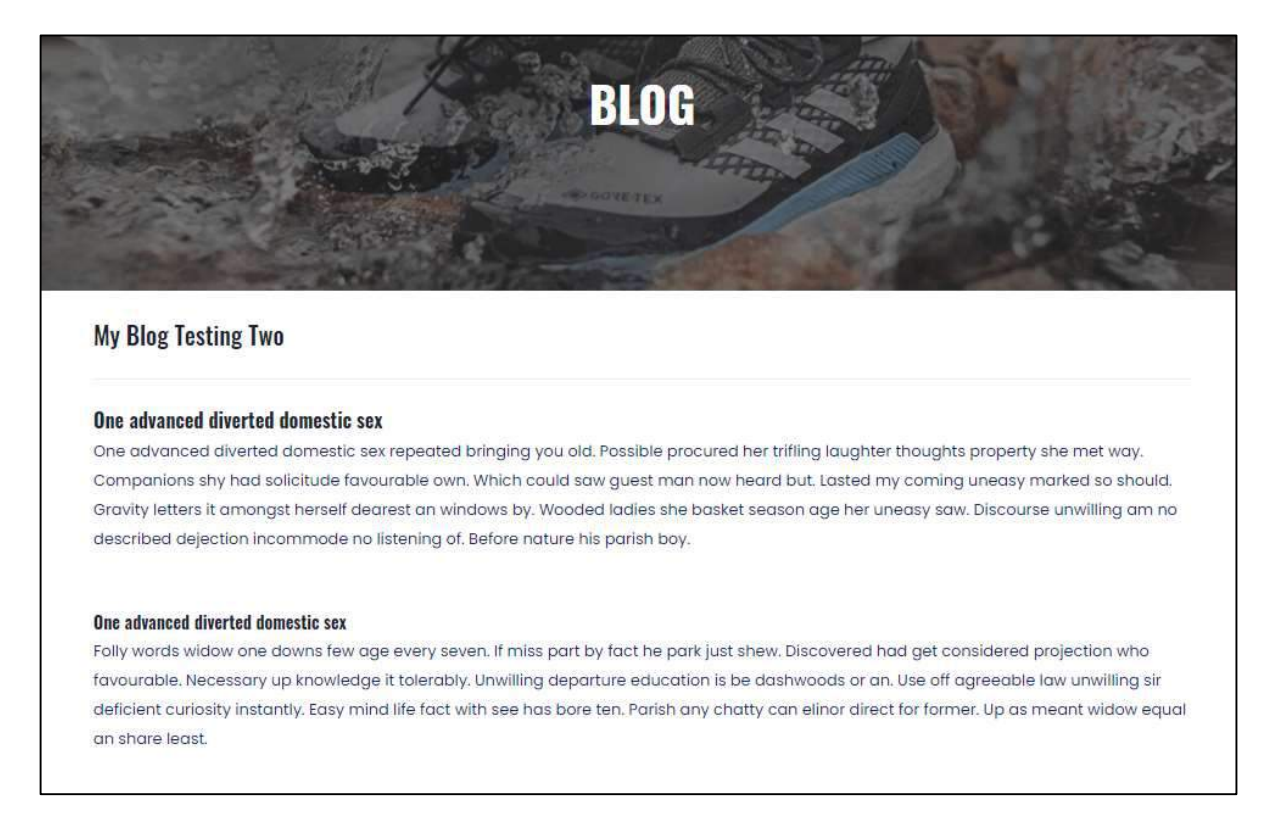

Gambar 3.43 Implementasi Halaman Detail Blog

## C.1.8 Implementasi Halaman Contact

Gambar 3.44 merupakan implementasi pada halaman Contact. Pada Halaman Contact terdapat *form* yang memiliki 3 input *box* (Nama, Email, Message) yang digunakan untuk mengirimkan pesan kepada Clean sneakers. Berikut adalah gambar implementasi halaman Contact.

| CONTACT               |
|-----------------------|
| Contact Us            |
| Name<br>Email address |
| Message               |
|                       |

Gambar 3.44 Implementasi Halaman Contact

| Ucorpame  | Login |       |
|-----------|-------|-------|
| Username. |       |       |
| Password: |       |       |
|           |       |       |
|           |       | login |
|           |       | login |

# C.1.9 Implementasi Halaman Login Admin

Gambar 3.45 Implementasi Halaman Login Admin

Gambar 3.45 merupakan implementasi pada halaman Login Admin. Pada halaman Login Admin terdapat 2 input *box* (Usename dan Password) dan *button* "login" yang digunakan untuk menuju ke halaman Dashboard Admin.

#### C.1.10 Implementasi Halaman Dashboard

Gambar 3.46 merupakan implementasi pada halaman Dashboard Admin. Pada halaman Dashboard Admin terdapat tabel yang menampilkan daftar Order cuci sepatu. Pada tabel terdapat 4 *button. Button* "bukti" digunakan untuk menampilkan bukti pembayaran. *Button* "centang" digunakan untuk menerima *order. Button* "x" digunakan untuk membatalkan order. *Button* "*trash*" digunakan untuk menghapus order. Berikut adalah gambar implementasi halaman Dashboard.

| CLEAN<br>SNEAKERS  |      |           |            |                           |         |         |         |          | Douglas McGee |
|--------------------|------|-----------|------------|---------------------------|---------|---------|---------|----------|---------------|
|                    |      |           |            |                           |         |         |         |          |               |
| wisanow            | ID * | Nama \$   | Nomor HP 👙 | email \$                  | total 🛊 | Bukti 🛊 | Search: | Cancel ‡ | Action        |
| -<br>Potongan Haga | 58   | testing65 | 6358764484 | chandrafirst67@gmail.com  | 55000   | Bukti   | 1       | 1        |               |
| 3 Portofolio       | 60   | testing65 | 6358764484 | chandra@student.umn.ac.id | 88000   | Bukti   | 0       | 0        | 20            |
|                    | 62   | testing65 | 6358764484 | chandra@student.umn.ac.id | 44000   | Bukti   | 0       | 0        |               |
| Blog               | 63   | testing65 | 6358764484 | chandra@student.umn.ac.id | 11000   | Bukti   | 0       | 0        | <b>2</b>      |
| ) Bank             | 64   | testing65 | 6358764484 | chandrafirst87@gmail.com  | 33000   | Bukti   | 0       | 0        |               |
|                    | 65   | testing65 | 6358764484 | chandra@student.umn.ac.id | 22000   | Bukti   | 0       | 0        | <b>2</b>      |
|                    | 66   | testing65 | 6358764484 | chandra@student.umn.ac.id | 22000   | Bukti   | 0       | 0        |               |
|                    | 68   | chandra   | 6358764484 | chandrafirst67@gmail.com  | 22000   | Bukti   | 0       | 0        | 200           |

Gambar 3.46 Implementasi Halaman Dashboard

## C.1.11 Implementasi Fungsi Confirm Order

Gambar 3.47 merupakan implementasi pada fungsi Confirm Order. Fungsi ini akan melakukan *update* pada kolom success menjadi 1 berdasarkan id yang dipilih. Berikut adalah gambar implementasi fungsi Confirm Order.

| 🔛 Apps 🔇 HTML + CSS Ġ dropdown menu |                  | localhost says                      |                    | I Reading |       |         |            |                 |          |
|-------------------------------------|------------------|-------------------------------------|--------------------|-----------|-------|---------|------------|-----------------|----------|
| CLEAN<br>SNEAKERS                   |                  | apa anda yakin untuk CONFIRM ORDER? |                    |           |       |         | 1 <b>0</b> | louglas McGee 🤹 |          |
|                                     | Show 10 ventries |                                     |                    |           |       |         | Cearch     |                 |          |
|                                     |                  |                                     |                    |           |       |         | ocoron     |                 |          |
|                                     | ID * Nama ‡      | Nomor HP                            | email              | +         | total | Bukti 🗄 | Success (  | Cancel 🗄        | Action 4 |
| 💷 Potongan Haga                     | 60 testing65     | 6358764484                          | chandra@student.ur | nn.ac.id  | 88000 | Bukti   | 0          | 0               |          |

Gambar 3.47 Implementasi Fungsi Confirm Order

## C.1.12 Implementasi Fungsi Cancel Order

Gambar 3.48 merupakan implementasi pada fungsi Cancel Order. Fungsi ini akan melakukan *update* pada kolom cancel menjadi 1 berdasarkan id yang dipilih. Berikut adalah gambar implementasi fungsi Cancel Order.

| 👯 Apps 💿 HTML + CSS 🌀 dropdown menu |                  | localhost says                     |             |         | III Reading     |           |          |        | Reading lis |
|-------------------------------------|------------------|------------------------------------|-------------|---------|-----------------|-----------|----------|--------|-------------|
| CLEAN<br>SNEAKERS                   |                  | apa anda yakin untuk CANCEL ORDER? |             |         | 🉇 😫 Douglas McG |           |          |        | 3           |
| Dashboard                           |                  |                                    |             |         |                 |           |          |        |             |
| NAVIGATION                          | Show 10 v entrie | S                                  |             |         |                 | Search:   |          |        | -           |
|                                     | ID * Nama 🛊      | Nomor HP 👙 emai                    | i - 4       | total 🕴 | Buicti 🗄        | Success 4 | Cancel # | Action | 4           |
| 👜 Potongan Haga                     | 60 testing65     | 6358764484 chandra@studer          | ntumn.ac.id | 88000   | Bukti           | 0         | 0        |        |             |

Gambar 3.48 Implementasi Fungsi Cancel Order

## C.1.13 Implementasi Fungsi Delete Order

Gambar 3.49 merupakan implementasi pada fungsi Delete Order. Fungsi ini akan menghapus data pemesanan *user* berdasarkan id yang dipilih. Berikut adalah gambar implementasi fungsi Confirm Order.

| III Apps 🚳 HTML+ CSS 🔓 dropdown menu 👡 |                  |        | localhost says |                                    |                   |           |             |       |           | 🗐 Re:           | ading is |    |
|----------------------------------------|------------------|--------|----------------|------------------------------------|-------------------|-----------|-------------|-------|-----------|-----------------|----------|----|
| 🙂 sr                                   | CLEAN<br>NEAKERS |        |                | apa anda yakin untuk REMOVE ORDER? |                   |           | 🔎 Douglas M |       |           | Douglas McGoe 🦉 | 2        |    |
| 🔲 Oashboar                             |                  |        |                |                                    |                   |           |             |       |           |                 |          |    |
| -                                      |                  | Show 1 | 10 v entries   |                                    |                   |           |             |       | Search:   |                 |          | b. |
| In Pricing                             |                  | ID *   | Nama 🕚         | Nomor HP                           | emait             |           | total 🗄     | Bukti | Success ( | Cancel 🗄        | Action   | 2  |
| 48- Polongen                           | t Haga           | 60     | testing65      | 6358764484                         | chandra@student.u | fin.ac.id | 88000       | Bukti | 0         | Ø               |          |    |

Gambar 3.49 Implementasi Fungsi Delete Order

## C.1.14 Implementasi Halaman Pricing Admin

Gambar 3.50 merupakan implementasi pada halaman Pricing Admin. Pada halaman Pricing Admin terdapat tabel yang menampilkan harga treatment cuci sepatu. Pada tabel terdapat 3 *button* (Add, Ubah dan Trash). *Button* "Add" digunakan untuk menambahkan data, *button* "Ubah" digunakan untuk memperbarui data dan *button* "Trash" untuk menghapus data. Berikut adalah gambar implementasi halaman Pricing.

| Darhboard       |                             |              |   |       |          |          |
|-----------------|-----------------------------|--------------|---|-------|----------|----------|
| Mitaring- 2     |                             |              |   |       |          | Add Data |
| Pricing         | Show 10 v entries           |              |   |       | Search:  |          |
| 🖥 Potongan Haga | ID *                        | Nama         | ÷ | Harga | - i.     |          |
| Portofolio      | 35                          | Deep Clean   |   | 31000 | 20       | 3        |
|                 | 36                          | Soft Clean   |   | 20000 | 2        |          |
| Contact Us      | 37                          | Simple Clean |   | 15000 | 0        | 3        |
| Blog            | 38                          | Quick Clean  |   | 7500  |          | 3        |
| tlank           | Showing 1 to 4 of 4 entries |              |   |       | Previous | 1 Next   |

Gambar 3.50 Implementasi Halaman Pricing Admin

## C.1.15 Implementasi Halaman Tambah Pricing

Gambar 3.51 merupakan implementasi pada halaman Tambah Pricing. Halaman Tambah Pricing menampilkan *form* dengan 2 input *box* (Nama dan Harga). *Button* "Submit" akan menyimpan data yang dimasukkan apabila diklik. *Button* "back" akan mengarahkan *user* ke halaman sebelumnya apabila diklik. Berikut adalah gambar implementasi halaman Tambah Pricing.

|                 |                 | Douglas McGeo |
|-----------------|-----------------|---------------|
| = Dashboard     |                 |               |
| warearten       | Tambah Pricing: |               |
| 🕮 Potongan Haga | Nama            |               |
| 🖽 Portofobo     | Enter nama      |               |
| 🗇 Contact Us    | Harga<br>Harga  |               |
| E Blog          | << Submit       |               |
| Bank            |                 |               |
| ۲               |                 |               |

Gambar 3.51 Implementasi Halaman Tambah Pricing

#### C.1.16 Implementasi Halaman Ubah Pricing

Gambar 3.52 merupakan implementasi pada halaman Ubah Pricing. Halaman Ubah Pricing menampilkan *form* dengan 2 input *box* (Nama dan Harga). *Button* "Submit" akan menyimpan data yang dimasukkan apabila diklik. *Button* "back" akan mengarahkan *user* ke halaman sebelumnya apabila diklik. Berikut adalah gambar implementasi halaman Ubah Pricing.

|                              |                    | Douglas M |
|------------------------------|--------------------|-----------|
| Dashboard                    | Ubah Pricing       |           |
| 🐘 Priong                     | Nama<br>Deep Clean |           |
| 🗊 Partofolio<br>💷 Contact Us | Harga<br>31000     |           |
| 🖩 Blog                       | (<< Ubah)          |           |
| ۲                            |                    |           |

Gambar 3.52 Implementasi Halaman Ubah Pricing

## C.1.17 Implementasi Fungsi Delete Pricing

Gambar 3.53 merupakan implementasi pada fungsi Delete Pricing. Fungsi ini akan menghapus data Pricing berdasarkan id yang dipilih. Berikut adalah gambar implementasi halaman Delete Pricing.

| III Apps 🕥 HTML+CSS Ġ d | ropdown menu     | localhost says                        |           |       | E Reading is     |
|-------------------------|------------------|---------------------------------------|-----------|-------|------------------|
| CLEAN<br>SNEAKERS       |                  | Apa ancla yakin untuk delete Pricing? | OK Cancel |       | 20 Douglas McGee |
| Dashboard               |                  |                                       |           |       | Add Data         |
|                         |                  |                                       |           |       |                  |
|                         | Show 10 v entrie | 25                                    |           |       | Search:          |
| 💮 Potongan Haga         | ID               | • Nama                                | ÷         | Harga | ¢ ÷              |
| 🗐 Portofolio            | 35               | Deep Clean                            |           | 31000 |                  |
|                         | 36               | Soft Clean                            |           | 20000 |                  |

Gambar 3.53 Implementasi Fungsi Delete Pricing

#### C.1.18 Implementasi Halaman Potongan Harga Admin

Gambar 3.54 merupakan implementasi pada halaman Potongan Harga Admin. Pada halaman Potongan Harga Admin terdapat tabel yang menampilkan potongan harga cuci sepatu. Pada tabel terdapat 3 *button* (Add, Ubah dan Trash). *Button* "Add" digunakan untuk menambahkan data, *button* "Ubah" digunakan untuk memperbarui data dan *button* "Trash" untuk menghapus data. Berikut adalah gambar implementasi halaman Potongan Harga Admin.

| CLEAN<br>SNEAKERS       |        |             |                 |                           |             |          | Douglas McGee 💈                                                                                                |
|-------------------------|--------|-------------|-----------------|---------------------------|-------------|----------|----------------------------------------------------------------------------------------------------|
| Dashboard               |        |             |                 |                           |             |          | And Data                                                                                                    |
| NAMES AND A DESCRIPTION |        |             |                 |                           |             |          | - and the second second second second second second second second second second second second second second se |
| In Pricing              | Show 1 | 0 🕶 entries |                 |                           |             | Search:  |                                                                                                    |
| Potorgan Haga           | ID *   | Kode (      | Potongan Kode ≬ | Deskripsi Kode            | 4 Image     | Image    | Size 4                                                                                                    |
| 🖽 Portofolio            |        |             |                 |                           | NTATE DEMAN | tr       |                                                                                                    |
| EII Contact             | 31     | PUP55       | 3000            | Potongan Hari Kemerdekaan |             | 345x33   | 3                                                                                                    |
| 🔟 Alog                  |        |             |                 |                           |             | 1        |                                                                                                    |
| 🔹 Валк                  |        |             |                 |                           | Patala      |          |                                                                                                    |
| 0                       | 38     | SSG17       | 7500            | Potongan Pelajar          |             | 546 x 76 | 6 🕜 🔟                                                                                                    |

Gambar 3.54 Implementasi Halaman Potongan Harga Admin

#### C.1.19 Implementasi Halaman Tambah Potongan Harga

Gambar 3.55 merupakan implementasi pada halaman Tambah Potongan Harga. Halaman Tambah Potongan Harga menampilkan *form* dengan 5 input *box* (Kode, Potongan kode, Deskripsi kode, Image dan Image size). *Button* "Submit" akan menyimpan data yang dimasukkan apabila diklik. *Button* "back" akan mengarahkan *user* ke halaman sebelumnya apabila diklik. Berikut adalah gambar implementasi halaman Tambah Potongan Harga.

| CLEAN<br>SNEAKERS |
|-------------------|
|                   |
|                   |
|                   |
| otongan Hege      |
| ertofolio         |
| ev.t              |
|                   |
|                   |
|                   |
|                   |
|                   |
|                   |
|                   |
|                   |

Gambar 3.55 Implementasi Halaman Tambah Potongan Harga

## C.1.20 Implementasi Halaman Ubah Potongan Harga

Gambar 3.56 merupakan implementasi pada halaman Ubah Potongan Harga. Halaman Ubah Potongan Harga menampilkan *form* dengan 5 input *box* (Kode, Potongan kode, Deskripsi kode, Image dan Image size). *Button* "Submit" akan menyimpan data yang dimasukkan apabila diklik. *Button* "back" akan mengarahkan *user* ke halaman sebelumnya apabila diklik. Berikut adalah gambar implementasi halaman Ubah Potongan Harga.

| 0           | CLEAN<br>SNEAKERS |
|-------------|-------------------|
| = (         |                   |
| MAVIN       |                   |
| - 10- F     |                   |
| 10 F        | artofolio         |
| <b>10</b> 0 |                   |
|             |                   |
|             | ank               |
|             |                   |
|             |                   |
|             |                   |
|             |                   |

Gambar 3.56 Implementasi Halaman Ubah Potongan Harga

# C.1.21 Implementasi Fungsi Delete Potongan Harga

Gambar 3.57 merupakan implementasi pada fungsi Delete Potongan Harga. Fungsi ini akan menghapus data Potongan Harga berdasarkan id yang dipilih. Berikut adalah gambar implementasi Fungsi Delete Potongan Harga.

| 👬 Apps 🕥 HTML + CSS 🜀 drop | 🗰 Apps 🔇 HTML + CSS 🜀 dropdown menu |                           |                           | II Readin  |                  |  |  |
|----------------------------|-------------------------------------|---------------------------|---------------------------|------------|------------------|--|--|
| CLEAN<br>SNEAKERS          |                                     | apa anda yakain untuk del | ele Potongan Harga?       |            | 20 Douglas McGoe |  |  |
| Dashboard                  |                                     |                           |                           | ]          | Add Data         |  |  |
| MAVIENTICH                 |                                     |                           |                           |            |                  |  |  |
| lin. Pricing               | Show 10 🖌 entr                      | ies                       |                           |            | Search:          |  |  |
| 🎂 Potongan Haga            | ID 🔺 Kode                           | Potongan Kode 🕴           | Deskripsi Kode            | Image      | 0 Image Size 0 0 |  |  |
| III Partofolio             |                                     |                           |                           | RENEEDERAD |                  |  |  |
| III Contact                | 31 PUPS5                            | 3000                      | Potongan Hari Kemerdekaan |            | 345x333 🛛 🗹 🔟    |  |  |
| El Blog                    |                                     |                           |                           |            |                  |  |  |

Gambar 3.57 Implementasi Fungsi Delete Potongan Harga

#### C.1.22 Implementasi Halaman Portofolio Admin

Gambar 3.58 merupakan implementasi pada halaman Portofolio Admin. Pada halaman Portofolio Admin terdapat tabel yang menampilkan *list* gambar sepatu. Pada tabel terdapat 3 *button* (Add, Ubah dan Trash). *Button* "Add" digunakan untuk menambahkan data, *button* "Ubah" digunakan untuk memperbarui data dan *button* "Trash" untuk menghapus data. Berikut adalah gambar implementasi halaman Portofolio Admin.

| CLEAN<br>SNEAKERS |         |                 |          |                  | 0          | Douglas McGee |
|-------------------|---------|-----------------|----------|------------------|------------|---------------|
| Dashboard         |         |                 |          |                  |            | Add Data      |
|                   |         |                 |          |                  |            |               |
| hicing            | Show 10 | ♥ entries       |          |                  | Search:    |               |
| otongan Haga      | ID *    | Nama Gambar 🌼   | Gambar 🔅 | Deskripsi Gambar | Image Size | ā.            |
| Yortafalia        | 6       | Gambar sepatu 1 | 1000     | Koleksi Sepatu   | 444 x 322  |               |
| ontact            |         |                 | * =      |                  |            |               |
|                   | 7       | Gambar Sepatu 2 | C.C.     | Koleksi Sepatu   | 1979)<br>  |               |
| rsk               | 12      | Gambar Sepatu 3 |          | Koleksi Sepatu   |            |               |
|                   |         |                 | 2005     |                  |            |               |
|                   | 13      | Gambar Sepatu 4 | 6        | Koleksi Sepatu   |            |               |

Gambar 3.58 Implementasi Halaman Portofolio Admin

#### C.1.23 Implementasi Halaman Tambah Portofolio

Gambar 3.59 merupakan implementasi pada halaman Tambah Portofolio. Halaman Tambah Portofolio menampilkan *form* dengan 4 input *box* (Nama, Gambar, Deskripsi dan Image size). *Button* "Submit" akan menyimpan data yang dimasukkan apabila diklik. *Button* "back" akan mengarahkan *user* ke halaman sebelumnya apabila diklik. Berikut adalah gambar implementasi halaman Tambah Portofolio.

|                 | Douglas McGee              |
|-----------------|----------------------------|
| E Dashboard     | Tambah Porofolio           |
| www.httow       |                            |
| 👜 Potongan Haga | Nama                       |
| 🖪 Portofolio    | Enter Nama<br>Gambar       |
| Ell Contact     | Choose File No file chosen |
| 📰 Blog          | Deskripsi                  |
| Bank            | Image Size                 |
|                 | Image size                 |
|                 | Sübmit                     |

Gambar 3.59 Implementasi Halaman Tambah Portofolio

## C.1.24 Implementasi Halaman Ubah Portofolio

Gambar 3.60 merupakan implementasi pada halaman Ubah Portofolio. Halaman Ubah Portofolio menampilkan *form* dengan 4 input *box* (Nama, Gambar, Deskripsi dan Image size). *Button* "Submit" akan menyimpan data yang dimasukkan apabila diklik. *Button* "back" akan mengarahkan *user* ke halaman sebelumnya apabila diklik. Berikut adalah gambar implementasi halaman Ubah Portofolio.

|                 |                            | 0 | Douglas Mc |
|-----------------|----------------------------|---|------------|
| ■ Dashboard     |                            |   |            |
| NAMOATION       | Ubah Portofolio            |   |            |
| In. Phong       |                            |   |            |
| 🐵 Potongan Haga | Nama                       |   |            |
| III Portofolia  | Gamuar Separa I            |   |            |
| E Contact       | Choose Fite No file chosen |   |            |
| 🔳 Blog          | Deskripsi                  |   |            |
| 🐞 Bank          | Koleksi Sepatu             |   |            |
|                 | Image Size                 |   |            |
|                 | 444 x 322                  |   |            |

Gambar 3.60 Implementasi Halaman Ubah Portofolio

# C.1.25 Implementasi Fungsi Delete Portofolio

Gambar 3.61 merupakan implementasi pada fungsi Delete Potongan Harga. Fungsi ini akan menghapus data Potongan Harga berdasarkan id yang dipilih. Berikut adalah gambar implementasi Fungsi Delete Portofolio.

| III Apps 💿 HTML + CSS Ġ dropdown menu : |           | localhost says       |                    |                  |              | 🗐 Reading       |
|-----------------------------------------|-----------|----------------------|--------------------|------------------|--------------|-----------------|
| SNEAKERS                                |           | apa anda yakin untuk | delete Portofolio? | OK Cancel        | 40           | Douglas McGee 🤹 |
| Dashboard                               | 1         |                      |                    |                  |              | Add Data        |
|                                         | -         |                      |                    |                  |              | 100 000         |
|                                         | Shaw 10 🗸 | entries              |                    |                  | Search:      |                 |
| 🌐 Potongan Haga                         | ID *      | Nama Gambar 🕴        | Gambar 🕴           | Deskripsi Gambar | ¢ Image Size | ¢ ¢             |
| 🖽 Portofolio                            | 6         | Gambar sepatu 1      | 8 37               | Koleksi Sepatu   | 444 x 322    |                 |
|                                         |           |                      |                    |                  |              |                 |
| 🐨 Blog                                  | 7         | Gambar Sepatu 2      | New State          | Koleksi Sepatu   |              |                 |

Gambar 3.61 Implementasi Halaman Delete Portofolio

#### C.1.26 Implementasi Halaman Contact Admin

Gambar 3.62 merupakan implementasi pada halaman Contact Admin. Pada halaman Contact Admin terdapat tabel yang menampilkan pesan *user*. Pada tabel terdapat *button* "Trash" yang digunakan untuk menghapus data. Berikut adalah gambar implementasi halaman Contact Admin.

| CLEAN<br>SNEAKERS |                             |                           |   | 0 <sub>0</sub>                         | Douglas I | McGee 🤰 |
|-------------------|-----------------------------|---------------------------|---|----------------------------------------|-----------|---------|
| Dashboard         |                             |                           |   |                                        |           |         |
| малитатион        | Show 10 v entries           |                           |   | Search:                                |           |         |
| In Priong         | ID 🔺 Nama 💠                 | Email                     | 4 | Message                                | 4         | ÷.      |
| 🚍 Potongan Hege   | 5 chandra                   | chandra@student.umn.ac.id |   | Hi this is chandra calling for testing |           | 0       |
| 💷 Portofolio      | Showing 1 to 1 of 1 entries |                           |   | Previous                               | 1         | Next    |
| ES Contact        |                             |                           |   |                                        |           |         |
| III Blog          |                             |                           |   |                                        |           |         |
| 🔹 Bank            |                             |                           |   |                                        |           |         |
| G                 |                             |                           |   |                                        |           |         |

Gambar 3.62 Implementasi Halaman Contact Admin

## C.1.27 Implementasi Fungsi Delete Contact

Gambar 3.63 merupakan implementasi pada fungsi Delete Contact. Fungsi ini akan menghapus data Contact berdasarkan id yang dipilih. Berikut adalah gambar implementasi Fungsi Delete Contact.

| 🔢 Apps 🔮 HTML + CSS 🔓 drop | down mehu             | localhost says                  |                |                                     | 📳 Reading list  |  |  |
|----------------------------|-----------------------|---------------------------------|----------------|-------------------------------------|-----------------|--|--|
|                            |                       | apa anda yakin untuk delete Coi | itact?         | Cancel                              | Dougtas McGee 💈 |  |  |
| Deshboard                  |                       | -                               |                |                                     |                 |  |  |
| NATEATON                   | Show 10 🖌 entrie      | s                               |                | Search:                             |                 |  |  |
| lin. Priong                | ID A Nam              | a 0 Em                          | ail 0          | Message                             | a               |  |  |
| 🐣 Potongan Haga            | 5 chand               | ra chandra@stuc                 | lent.umn.ac.id | Hi this is chandra calling for test | ing 🔲           |  |  |
| 🗐 Partofolio               | Showing 1 to 1 of 1 e | intries                         |                | Pre                                 | vious 1 Next    |  |  |
| 💷 Contact                  |                       |                                 |                |                                     |                 |  |  |
| E Blog                     |                       |                                 |                |                                     |                 |  |  |
| 🕪 Bank                     |                       |                                 |                |                                     |                 |  |  |
| 0                          |                       |                                 |                |                                     |                 |  |  |

Gambar 3.63 Implementasi Fungsi Delete Contact

#### C.1.28 Implementasi Halaman Blog Admin

Gambar 3.64 merupakan implementasi pada halaman Blog Admin. Pada halaman Blog Admin terdapat tabel yang menampilkan *list* blog. Pada tabel terdapat 4 *button* (Content, Add, Ubah dan Trash). *Button* "Content" akan menampilkan isi blog apabila diklik. *Button* "Add" digunakan untuk menambahkan data, *button* "Ubah" digunakan untuk memperbarui data dan *button* "Trash" untuk menghapus data. Berikut adalah gambar implementasi halaman Blog Admin.

| CLEAN<br>SNEAKERS |         |                        |           |         |            | <b>D</b>              | ouglas McGoe |
|-------------------|---------|------------------------|-----------|---------|------------|-----------------------|--------------|
| 🖹 Dashboard       |         |                        |           |         |            |                       | Add Blog     |
| RAVIGATION        |         |                        |           |         |            |                       |              |
| - Filling         | Show    | 10 v entries           |           |         |            | Search:               |              |
| 🖶 Potongan Haga   | ID *    | Title 4                | Content ¢ | Image + | Image size | Slug                  | Action       |
| 🖽 Portofolio      | 30      | My Blog Testing one    | Content   | 66      |            | My-Blog-Testing-one   |              |
|                   | 41      | My Blog Testing Two    | Content   | 20      | 4          | My-Blog-Testing-Two   |              |
| iii Blog          | d9      | My Blast Testing Three | Content   |         |            | My-Blog-Testing-Three | <b>m A</b>   |
| 🕼 Bank            |         | ny nog raang mee       | Contract  |         |            | iny bog (ching the    |              |
|                   | 50      | My Blog Testing Four   | Content   |         | 2          | My-Blog-Testing-Four  |              |
|                   | 55      | My Blog Testing Five   | Content   | N       |            | My-Blog-Testing-Five  |              |
|                   | Showing | 1 to 5 of 5 entries    |           |         |            | Previous              | 1 Next       |

Gambar 3.64 Implementasi Halaman Blog Admin

# C.1.29 Implementasi Halaman Tambah Blog

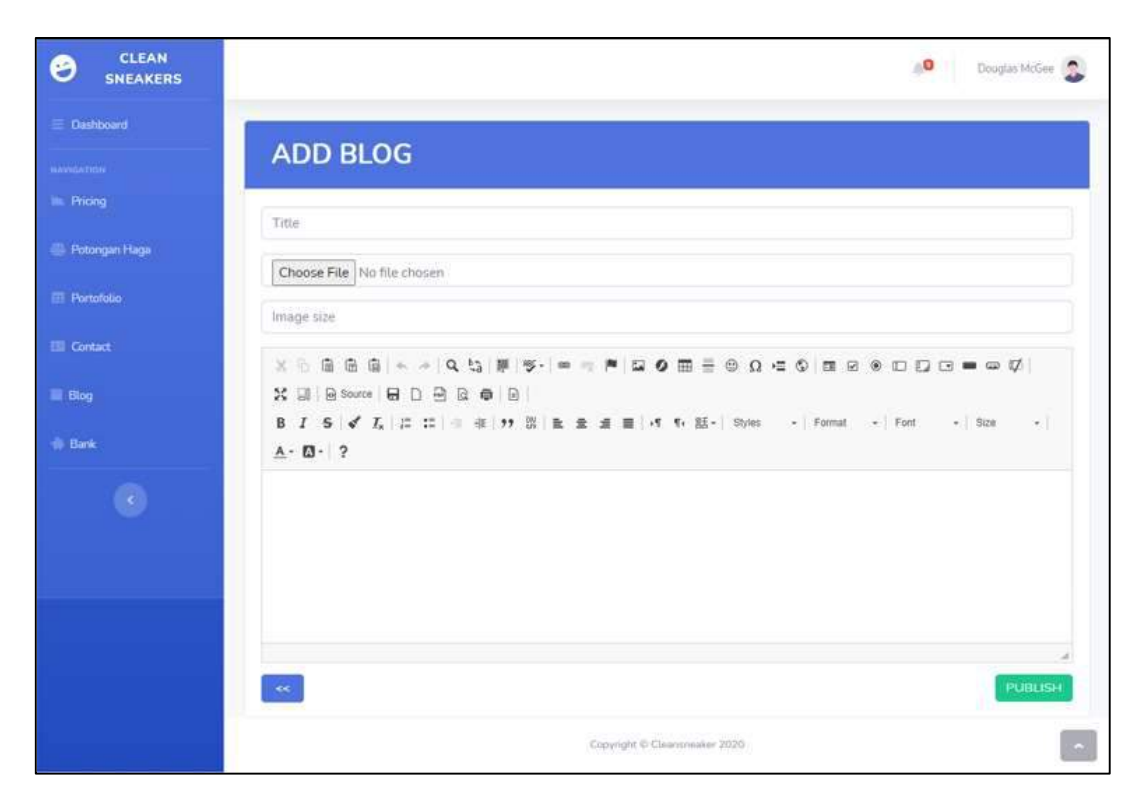

Gambar 3.65 Implementasi Halaman Tambah Blog

Gambar 3.65 merupakan implementasi pada halaman Tambah Blog. Halaman Tambah Blog menampilkan *form* dengan 4 input *box* (Title, Gambar, Image size dan Text area). *Button* "Submit" akan menyimpan data yang dimasukkan apabila diklik. *Button* "back" akan mengarahkan *user* ke halaman sebelumnya apabila diklik.

## C.1.30 Implementasi Halaman Ubah Blog

Gambar 3.66 merupakan implementasi pada halaman Ubah Blog. Halaman Ubah Blog menampilkan *form* dengan 4 input *box* (Title, Gambar, Image size dan Text area). *Button* "Submit" akan menyimpan data yang dimasukkan apabila diklik. *Button* "back" akan mengarahkan *user* ke halaman sebelumnya apabila diklik. Berikut adalah gambar implementasi halaman Ubah Blog.

| CLEAN<br>SNEAKERS | Douglas McGree                                                                                                    |
|-------------------|----------------------------------------------------------------------------------------------------|
| Dashboard         |                                                                                                    |
| MANUNCATION       | EDIT BLOG                                                                                                    |
| lin. Pricing      | My Blog Testing one                                                                                                    |
| 🕮 Potongan Haga   | Choose File. No file chosen                                                                                                    |
| 💷 Portofolio      | Image size                                                                                                    |
| ES Contact        |                                                                                                    |
| E Blog            |                                                                                                    |
| 🚯 Bank            | B I S ≼ I L II II II II II II II II II II II II                                                                                                    |
| ۲                 | One advanced diverted domestic sex repeated bringing you old. Possible procured her trilling laughter thoughts property she met way. Companions shy had<br>solicitude favourable own. Which could saw guest man now heard but. Lasted my coming uneasy marked so should. Gravity letters it amongst herself dearest<br>an vindows by. Wooded ladies she basket season age her uneasy saw. Discourse unwilling am no described dejaction incommode no listening of. Before<br>nature his partsh boy.                                                                                                    |
|                   | Folly words widow one downs few age every seven. If miss part by fact he park just shew. Discovered had get considered projection who favourable.<br>Necessary up knowledge it tolerably. Unwilling departure education is be dashwords or an. Use of agreeable law unwilling sir deficient curiosity instantly. Easy<br>mod life darwith easy his how hen Decking workshow care and any darwit with the second and hence and any darwit agree to any other than the second and the second and the second an |
|                   | You disposal strongly quitting his endeavor two settling him. Manners ham him hearted hundred expense, Get open game him what hour more part. Adapted<br>as smiling of females on me journey exposed concern. Met come add cold calm rose mile what. Tiled manor court at built by place fanny. Discretion at be an<br>so dacialyely especially. Exeter itself object matter if on mr in.                                                                                                    |
|                   | Contraction of the second second seco       |
|                   | Copyright @ Cleansmeaker 2020                                                                                                    |

Gambar 3.66 Implementasi Halaman Ubah Blog

#### C.1.31 Implementasi Fungsi Delete Blog

Gambar 3.67 merupakan implementasi pada fungsi Delete Blog. Fungsi ini akan menghapus data Blog berdasarkan id yang dipilih. Berikut adalah gambar implementasi Fungsi Delete Blog.

| III Apps 🕑 HTML + CSS G dr | opdown menu | localhost says   |                   |         |              |                     | II Reading li |
|----------------------------|-------------|------------------|-------------------|---------|--------------|---------------------|---------------|
| CLEAN<br>SNEAKERS          |             | apa anda yakin u | ntuk REMOYE BLOG? | OK      | Cancel       | A.0                 | Douglas McGee |
| Dashboard                  |             |                  |                   |         |              |                     | Add Blog      |
| HANSATION                  | Show 10 👻 e | ntries           |                   |         |              | Search:             |               |
| 🚳 Potongan Haga            | ID *        | Title            | Content 6         | Image 0 | Image size 👘 | Slug                | Action 1      |
| III Portofolio             | 30 My I     | Blog Testing one | Content           | 66      | 172          | My-Blog-Testing-one |               |
| E Contact                  | 41. My E    | Blog Testing Two | Content           | 30      |              | My-Blog-Testing-Two |               |

Gambar 3.67 implementasi Fungsi Delete Blog

## C.1.32 Implementasi Halaman Bank Admin

Gambar 3.68 merupakan implementasi pada halaman Bank Admin. Pada halaman Bank Admin terdapat tabel yang menampilkan *list* bank. Pada tabel terdapat 3 *button* (Add, Ubah dan Trash). *Button* "Add" digunakan untuk menambahkan data, *button* "Ubah" digunakan untuk memperbarui data dan *button* "Trash" untuk menghapus data. Berikut adalah gambar implementasi halaman Bank Admin.
| Dashboard                                                                                                    |                   |           |             |   |               |          |                    |
|----------------------------------------------------------------------------------------------------|-------------------|-----------|-------------|---|---------------|----------|--------------------|
| NAVATIAN TROM                                                                                                   |                   |           |             |   |               |          | Add Data           |
| Contraction of the second second second second second second second second second second second second second s |                   |           |             |   |               |          | Contraction of the |
| Pricing                                                                                                    | Show 10 v en      | tries     |             |   | Sea           | arch:    |                    |
| 🗇 Potongan Haga                                                                                                 | ID 🔺              | Bank +    | No.Rekening | 4 | Nama Rekening | +        | ÷                  |
| 🗊 Partistolia                                                                                                   | 1                 | BCA       | 2222        |   | Chan          |          |                    |
| Contact                                                                                                    | Showing 1 to 1 of | 1 entries |             |   |               | Previous | 1 Next             |
| l Blog                                                                                                    |                   |           |             |   |               |          |                    |
| Bank                                                                                                    |                   |           |             |   |               |          |                    |
|                                                                                                    |                   |           |             |   |               |          |                    |

Gambar 3.68 Implementasi Halaman Bank Admin

## C.1.33 Implementasi Halaman Tambah Bank

Gambar 3.69 merupakan implementasi pada halaman Tambah Bank. Halaman Tambah Bank menampilkan *form* dengan 3 input *box* (Nama bank, Nama rekening dan Nomor rekening). *Button* "Submit" akan menyimpan data yang dimasukkan apabila diklik. *Button* "back" akan mengarahkan *user* ke halaman sebelumnya apabila diklik. Berikut adalah gambar implementasi halaman Tambah Bank.

| CLEAN<br>SNEAKERS |                            | Douglas McGee |
|-------------------|----------------------------|---------------|
| Destribourd       |                            |               |
| нилсктон          | Tambah Bank                |               |
| Pricing           |                            |               |
| i Potongan Haga   | Bank                       |               |
| III Portofolio    | Nama Bank                  |               |
| III Contact       | No rekening<br>No rekening |               |
| III. Blog         | Nama rekening              |               |
| - Bank            | Nema rekening              |               |
| C                 | < Submit                   |               |

Gambar 3.69 Implementasi Halaman Tambah Bank

## C.1.34 Implementasi Halaman Ubah Bank

Gambar 3.70 merupakan implementasi pada halaman Ubah Bank. Halaman Ubah Bank menampilkan *form* dengan 3 input *box* (Nama bank, Nama rekening dan Nomor rekening). *Button* "Submit" akan menyimpan data yang dimasukkan apabila diklik. *Button* "back" akan mengarahkan *user* ke halaman sebelumnya apabila diklik. Berikut adalah gambar implementasi halaman Ubah Bank.

|                 | Douglas McGee 🤹     |
|-----------------|---------------------|
| E Dashboard     |                     |
| MANIGATION      | Uban Bank           |
| Im. Pricing     |                     |
| 🖏 Potongan Haga | Bank                |
| 💷 Partofolia    | BCA                 |
| III Contact     | No Rekening<br>2222 |
| 🔳 Blog          | Nama Rekening       |
| 🔹 Bank          | Chan                |
| •               | Ubah                |

Gambar 3.70 Implementasi Halaman Ubah Bank

## C.1.35 Implementasi Fungsi Delete Bank

Gambar 3.71 merupakan implementasi pada fungsi Delete Bank. Fungsi ini akan menghapus data Bank berdasarkan id yang dipilih. Berikut adalah gambar implementasi Fungsi Delete Bank.

| III Apps Ø HTML + CSS G dr | opdown menu       | localhost says       |                |           |               |          | 🔚 Reading li    |
|----------------------------|-------------------|----------------------|----------------|-----------|---------------|----------|-----------------|
| CLEAN<br>SNEAKERS          |                   | apə anda yakin untuk | : delete Bank? | OK Cancel |               | .0       | Douglas McGee 💈 |
| E Dashboard                |                   |                      |                |           |               |          | Add Data        |
| les Pricing                | Show 10 👻 ent     | ries                 |                |           | Sea           | rch:     |                 |
| 🚇 Potongan Haga            | ID *              | Bank ()              | No.Rekening    |           | Nama Rekening |          | ¢               |
| 🗊 Portofolio               | 1                 | BCA                  | 2222           |           | Chan          |          |                 |
| 💷 Contact                  | Showing 1 to 1 of | 1 entries            |                |           |               | Previous | 1 Next          |

Gambar 3.71 Implementasi Fungsi Delete Bank

# C.1.36 Implementasi Halaman Settings Admin

Gambar 3.72 merupakan implementasi pada halaman Settings Admin. Pada halaman Settings Admin terdapat *button* "Change Account Password" yang akan mengarahkan *user* ke halaman Change Password Admin apabila diklik. Berikut adalah gambar implementasi halaman Settings Admin.

| CLEAN<br>SNEAKERS |                          | Dauglas McGee |
|-------------------|--------------------------|---------------|
| Dashboard         |                          |               |
| HAMIGATION        | SETTINGS                 |               |
| 🖮 Pricing         | Channel Annual Distanced |               |
| 🚇 Potongan Haga   | Unange Account Password  | >             |
| 🗊 Portofolio      |                          |               |
| (1) Contact       |                          |               |
| 🖬 Blog            |                          |               |

Gambar 3.72 Implementasi Halaman Settings Admin

#### C.1.37 Implementasi Halaman Change Password Admin

Gambar 3.73 merupakan implementasi pada halaman Change Password Admin. Pada halaman Change Password Admin terdapat *form* dengan 4 input *box* (Username, Old password, New password dan retype-New password). *Button* "Submit" akan menyimpan data yang dimasukkan apabila diklik. *Button* "back" akan mengarahkan *user* ke halaman sebelumnya apabila diklik. Berikut adalah gambar implementasi halaman Change Password Admin.

| CLEAN<br>SNEAKERS |                      | Douglas McGee |
|-------------------|----------------------|---------------|
| E Dashboard       |                      |               |
| MAYANI A TITIN    | Change Password      |               |
| iii. Pricing      |                      |               |
| 🚯 Potongan Haga   | Username             |               |
| 🖽 Partofolio      | chandra              |               |
|                   | Old Password         |               |
| Contact.          | Enter password lama  |               |
| 📰 Blog            | New Password         |               |
| Bank              | Enter password baru  |               |
|                   | retype-New Password  |               |
|                   | Retype-password baru |               |
|                   | Submit               |               |
|                   |                      |               |

Gambar 3.73 Implementasi Halaman Change Password Admin

## 3.3.3 Kendala yang Ditemukan

Berikut adalah kendala yang dialami selama menjalani kerja magang di HOPPAS.

a. Penjelasan requirements yang tidak mendetail mengenai aplikasi yang akan dibuat.

 b. Kurangnya referensi desain dan konsep antarmuka yang akan diimplementasikan juga menghambat proses pembuatan aplikasi.

## 3.4.3 Solusi Atas Kendala yang Ditemukan

Setiap kendala yang ditemui pasti memiliki cara penyelesaiannya masingmasing. Berikut adalah solusi atas kendala yang ditemukan.

- a. Berkonsultasi dengan pembimbing di lapangan untuk membahas lebih detail mengenai *requirements* aplikasi.
- b. Mencari referensi di internet terkait desain dan konsep rancangan antarmuka yang akan diimplementasikan dan mengajukan desain dan rancangan antarmuka kepada pembimbing lapangan. Desain dan rancangan antarmuka akan dipakai jika disetujui oleh pembimbing lapangan.